# Nastavení jazyka pro ocenění

## Jak změnit jazyk?

Po dokončení ocenění budete chtít změnit jazyk tak, aby standardní a nadstandardní vybavení nebyly na hodnotícím formuláři v češtine.

## Řešení:

1. Připravte si ocenění.

| Autowert 2.1.10                    |                                |                                        |                            |                    |                              |            |
|------------------------------------|--------------------------------|----------------------------------------|----------------------------|--------------------|------------------------------|------------|
| DOMŮ DOKUMENTY OCENĚNÍ             | KALK FORECAST                  | REFORECAST                             | NASTAVENÍ                  |                    |                              |            |
| Ocenění val18052023083521          | Stav                           | Otev 🔻                                 |                            |                    | 🖛 🗋 📉 🛄 💽 🚥                  |            |
| Vytvořené: 18.05.2023 Změněno 18.0 | 5.2023 8:35:22 Verze dat:      | CZ-2023/05/01 Oce                      | nění ID: 1263              | Použité jedno      | iky: 863                     |            |
| VIN:                               |                                | Datur                                  | m ocenění: 18.05           | .2023              | Datum doručeni: -            |            |
| Číslo motoru:                      |                                | Datum první                            | registrace: 05.20          | 23                 | Barva:                       |            |
| Evidenční číslo:                   |                                | Najet                                  | to [km] (0): 0             |                    | Číslo škody:                 |            |
| INFORMACE O VOZIDLE ZÁKAZN         | ÍK DALŠÍ ÚDAJE                 |                                        |                            |                    |                              |            |
|                                    |                                |                                        |                            |                    |                              | ₽⊁         |
|                                    | AUDI A3 Sportback (8           | Y) A3 Sportback 30                     | 1.0 TFSI                   |                    | Ceníková cena (05.2023): 698 | 900 Kč     |
|                                    | Produkce záčátek/konec 01      | .05.2020 -                             |                            |                    | Akční cena (05               | 5.2023): - |
|                                    | Eurotax-kód:                   |                                        |                            |                    |                              |            |
|                                    | [ Htb/5/5 ] [ Zážehový   999 c | m <sup>3</sup>   81 kW   Euro 6d ] [ N | ∕lanuální převodovł        | ka/6   Pohon pře   | edních kol ]                 |            |
|                                    | AC ABS AB4                     | LAW NAV                                | 1 2 3 4 5 6<br>+ + + + + + | 7 L T F<br>+ + + G |                              |            |

2. Uložte ocenění a odhlaste se z aplikace AUTOWERT.

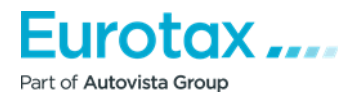

|                                   |                        |                                           |                       | Összes aktív session: 18 | Uživatelská příručka | Kontakt Odhlášení |
|-----------------------------------|------------------------|-------------------------------------------|-----------------------|--------------------------|----------------------|-------------------|
| Autowert 2.1.10                   |                        |                                           |                       |                          |                      |                   |
| DOMŮ DOKUMENTY OCENĚN             | Í KALK FOREC           |                                           | NASTAVENÍ             |                          |                      |                   |
| Ocenění val18052023083521         |                        | Stav: Otev                                |                       |                          | - D 🛛 🛄 🖬            | ) XML 昌 <         |
| Vytvořené: 18.05.2023 Změněno 18. | 05.2023 8:35:22 Verz   | e dat: CZ-2023/05/01 Oc                   | enění ID: 1263 Použ   | ité jednotky: 863        |                      |                   |
| VIN:                              |                        | Datu                                      | m ocenění: 18.05.2023 | Datum doruč              | eni: -               |                   |
| Číslo motoru:                     |                        | Datum první                               | registrace: 05.2023   | Ba                       | rva:                 |                   |
| Evidenční číslo:                  |                        | Naje                                      | eto [km] (0): 0       | Číslo ško                | ody:                 |                   |
|                                   |                        | 1                                         |                       |                          |                      |                   |
| INFORMACE O VOZIDLE ZÁKAZN        | IÍK DALŠÍ ÚDAJE        |                                           |                       |                          |                      |                   |
|                                   |                        |                                           |                       |                          |                      | $\blacksquare$    |
|                                   | AUDI A3 Sportbac       | ck (8Y) A3 Sportback 30                   | ) 1.0 TFSI            | Ceníkov                  | /á cena (05.2023):   | 698 900 Kč        |
|                                   | Produkce záčátek/kon   | nec 01.05.2020 -                          |                       |                          | Akční ce             | ena (05.2023): -  |
|                                   | Eurotax-kód:           |                                           |                       |                          |                      |                   |
|                                   | [ Htb/5/5 ] [ Zážehový | 999 cm <sup>3</sup>   81 kW   Euro 6d ] [ | Manuální převodovka/6 | Pohon předních kol ]     |                      |                   |
|                                   | AC ABS AB4             | LAW NAV                                   | 1 2 3 4 5 6 7         | L T F<br>+ + G           |                      |                   |

3. Na přihlašovací stránce vyberte z nabídky v části Výběr jazyka požadovaný jazyk.

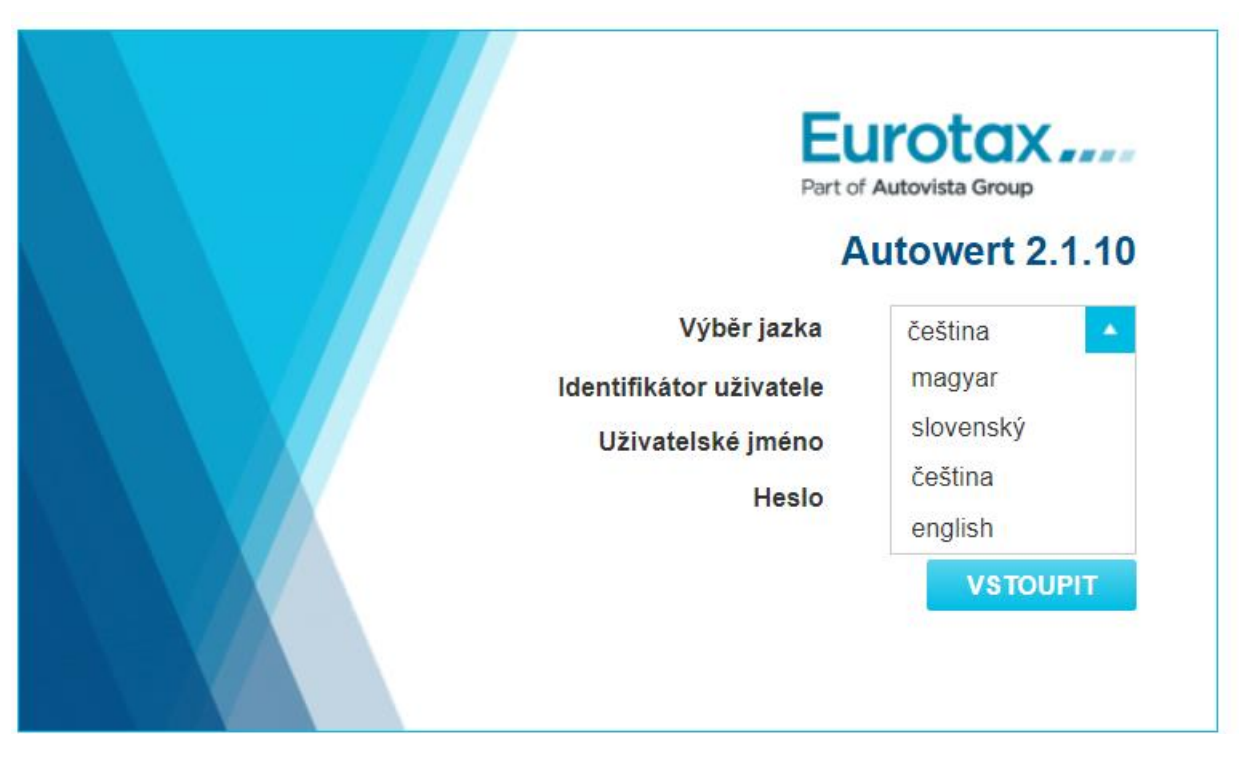

3. Poté se přihlaste a přejděte do sekce "Dokumenty".

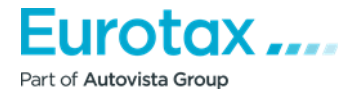

| Auto       | Autowert 2.1.10 |                                         |               |                            |                       |           |               |           |  |  |  |  |  |
|------------|-----------------|-----------------------------------------|---------------|----------------------------|-----------------------|-----------|---------------|-----------|--|--|--|--|--|
| DOMŮ       |                 | OCENĔNÍ                                 | KALK          | FORECAST                   | REFORECAST            | NASTAVENÍ |               |           |  |  |  |  |  |
| DOKUME     | NTY             |                                         |               |                            |                       |           |               |           |  |  |  |  |  |
|            |                 |                                         |               |                            |                       |           |               |           |  |  |  |  |  |
| 10 🔽       | < < 1           | > >                                     |               |                            |                       |           |               |           |  |  |  |  |  |
| Název do   | okumentu        | Změněno:                                |               | Stav                       | Evidenční čísl        | o:        | Obsah         | Funkce:   |  |  |  |  |  |
| Zákazník   |                 | Informace o voz                         | idle          |                            |                       |           | eboun         | i dintool |  |  |  |  |  |
| doc1805202 | 23083322        | 18.05.2023 8:35:22<br>AUDI A3 Sportback | (8Y) A3 Sport | Otevřít<br>back 30 1.0 TFS | -<br>I 81 kW Htb/5 M6 |           | 🕿 📃 (1) 💥 (0) | 🚫 🗅 📇 💼 < |  |  |  |  |  |

4. V úložišti Dokumenty vyberte ze seznamu nejnovější ocenění nebo jazyk, který chcete změnit.

Po výběru klikněte na ikonu

5. Po načtení ocenění změňte "Datum ocenění" o jeden den.

| Autowert 2.1.10                                                                                                    | utowert 2.1.10                                                                    |                                                                                          |                                                          |  |  |  |  |  |  |  |
|----------------------------------------------------------------------------------------------------|-----------------------------------------------------------------------------------|------------------------------------------------------------------------------------------|----------------------------------------------------------|--|--|--|--|--|--|--|
| DOMŮ DOKUMENTY OCENĚNÍ                                                                                                    | KALK FORECAST REFORECAST                                                          | NASTAVENÍ                                                                                |                                                          |  |  |  |  |  |  |  |
| Dokument - doc18052023083322                                                                                                | Stav: Otev 🔻                                                                      |                                                                                          | 🗕 🗋 💟 🛄 💽 🚾 🖴                                            |  |  |  |  |  |  |  |
| Vytvořené: 18.05.2023 Změněné: 18.05<br>VIN:<br>Číslo motoru:<br>Evidenčni číslo                                            | 2023 8:35:22 Verze dat: CZ-2023/05/01 Datum<br>Datum<br>Poče                      | Dokument ID: 769<br>tum ocenění: 18.05.2023<br>1. registrace: 05.2023<br>t najetých km 0 | Datum doručeni: -<br>Barva:<br>Číslo škody:              |  |  |  |  |  |  |  |
| INFORMACE O VOZIDLE ZÁKAZNÍK                                                                                                | OSTATNÍ ÚDAJE                                                                     |                                                                                          |                                                          |  |  |  |  |  |  |  |
| VÝBĚR VOZIDLA                                                                                                    |                                                                                   |                                                                                          |                                                          |  |  |  |  |  |  |  |
|                                                                                                    | AUDI A3 Sportback (8Y) A3 Sportback<br>Datum produkce začátek/konec: 01.05.2020 - | 30 1.0 TFSI                                                                              | Ceníková cena (05.2023): 698 900 Kč<br>Akční cena (-): - |  |  |  |  |  |  |  |
| Eurotax kód:<br>[Htb/5/5] [Zážehový   999 cm <sup>3</sup>   81 kW   Euro 6d ] [Manuální převodovka/6   Pohon předních kol ] |                                                                                   |                                                                                          |                                                          |  |  |  |  |  |  |  |
|                                                                                                    | AC ABS AB4 LAW NAW                                                                | 1 2 3 4 5 6 7 L<br>+ + + + + + + + +                                                     | T F<br>+ G                                               |  |  |  |  |  |  |  |

- 6. Poté je přepište zpět na původní datum.
- 7. Po nastavení původního datumu klikněte na ikonu "Ocenění".
- 8. Pokud poté otevřete položku Vybavení, zobrazí se další vybavení ve zvoleném jazyce.

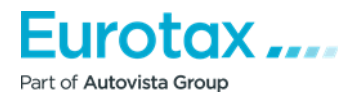

# Časté dotazy týkající se Forecast/Reforecast

## 1. Jaký je rozdíl mezi Forecast a Reforecast?

Rozdíl mezi Forecast a Reforecast spočívá v tom, že prognózu lze použít pouze pro nová vozidla. Zatímco Reforecast může provádět ocenění ojetých vozidel.

V případě aplikace Reforecast lze ocenění Forecast provést pro vozidla, která jsou stará alespoň šest

| Autowert 2.1.10 |      |           |         |      |          |            |           |  |  |  |
|-----------------|------|-----------|---------|------|----------|------------|-----------|--|--|--|
|                 | DOMŮ | DOKUMENTY | OCENĔNÍ | KALK | FORECAST | REFORECAST | NASTAVENÍ |  |  |  |
| -               |      |           |         |      |          |            |           |  |  |  |

měsíců, ale ne více než 6 let.

## 2. Jak vytvořit nový seznam vozidel?

Při vytváření nové prognózy (Forecast) je třeba vytvořit seznam vozidel. Na panelu nabídek vyberte možnost "Forecast/Reforecast".

| Auto    | Autowert 2.1.10 |                |               |              |                  |                        |                                                     |  |  |  |  |  |
|---------|-----------------|----------------|---------------|--------------|------------------|------------------------|-----------------------------------------------------|--|--|--|--|--|
| DOMŮ    | DOKUMENTY       | OCENĚNÍ        | KALK          | FORECAST     | REFORECAST       | NASTAVENÍ              |                                                     |  |  |  |  |  |
| Euro    | taxForecast     | -              |               |              |                  |                        |                                                     |  |  |  |  |  |
| Vytvoře | né: 18.05.2023  | Změněno 18.05. | .2023 8:56:38 | Verze dat: C | Z-2023/05/01 For | recast identifikace: 0 | Počet využitých EurotaxForecast dotazů: 522 / 1 150 |  |  |  |  |  |
|         |                 | D              | oba predikce  | (měsíců) 36  | Nâjezd [km       | /rok] 30000            | Korekce [%] 0                                       |  |  |  |  |  |
|         |                 |                |               |              |                  |                        |                                                     |  |  |  |  |  |

Po načtení domovské stránky Forecast/Reforecast stiskněte tlačítko

Důležité! Najednou můžete porovnávat 50 vozidel. Při vyhodnocování "Forecast/Reforecast" se neodečítají žádné jednotky, ale počet vozidel, pro která se vyhodnocení provádí.

Ľ

To znamená, že pokud vyberete 7 vozidel a provedete pro ně vyhodnocení "Forecast/Reforecast", odečte se 7 jednotek.

Ve většině případů není pracovní doba celočíselná (např. 0,6 hodiny; 1,5 hodiny atd.) Pokud je tato hodnota zadána při záznamu volné pozice, systém připočte nulovou dobu.

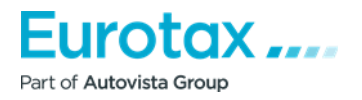

## 3. Jak probíhá výběr vozidla?

V případě "Forecast/Reforecast" existuje několik možností výběru vozidel. Jednou z nich je výběr vozidla, další je mnohem odlišný systém vyhledávání, než jaký se používá v "Oceňování" a "Kalkulačce", tedy interaktivnější systém filtrování.

#### Výběr vozidel

Výběr vozidel umožňuje vyhledávat vozidla podle kódu Eurotax. Dále rozbalovací nabídky pro výběr typu vozidla, značky, modelové řady a zúžené modelové řady.

| Výběr vozidla               |                      |   |               | <b>C</b> |
|-----------------------------|----------------------|---|---------------|----------|
| Datová verze: CZ-2023/05/01 |                      |   |               |          |
|                             |                      |   |               |          |
| Výběr vozidla               |                      |   |               | •        |
| Eurotax-kód                 |                      | ٩ |               |          |
| Kategorie vozidel           | Vyberte druh vozidla | • | Modelová řada |          |
| Výrobce                     |                      | • | Model         |          |
|                             |                      |   |               |          |

## Výběr vozidel / užší výběr vozidel

Filtrování vozidel je interaktivní vyhledávací systém.

| Filtr vozidel |          |                                                    |               |        | (        |
|---------------|----------|----------------------------------------------------|---------------|--------|----------|
|               |          | Kategorie vozidel Osobni vozidlo Lehké úžitkové vo | C III         |        |          |
| Výrobce       |          | BMW                                                |               |        | C III    |
|               | DONGFENG | DS                                                 | FIAT          | FORD   |          |
| HONDA         | HYUNDAI  | INEOS                                              | ISUZU         | IVECO  |          |
| JAGUAR        | JEEP     | KIA                                                | LAND ROVER    | LEXUS  |          |
| MAN           | MAXUS    | MAZDA                                              | MERCEDES-BENZ | MG     | -        |
| Modelová řada |          |                                                    |               |        |          |
| 1.rada        | 2.rada   | 2008 SUV                                           | 208           | 3.rada | <u> </u> |
| 3008 SUV      | 308      | 4.rada                                             | 408           | 5.rada |          |
| 500           | 500 X    | 5008 SUV                                           | 508           | 6.rada |          |
| 7.rada        | 718      | 8.rada                                             | 86            | 911    |          |
| A-Class       | A1       | A3                                                 | A4            | A5     | -        |

Zde můžete filtrovat výběrem následujících parametrů:

- Typ vozidla
- Třída vozidla
- Značka
- Modelová řada
- Verze
- Převodovka

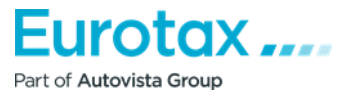

- Palivo
- Počet dveří
- Pohon

Jakmile vyberete parametr, systém zobrazí další parametry pouze pro možnosti, které odpovídají již vybranému parametru.

| Výrobce                                |       |             |                        |                         | C III |
|----------------------------------------|-------|-------------|------------------------|-------------------------|-------|
| X AUDI                                 |       |             |                        |                         |       |
| Modelová řada                          |       |             |                        |                         | C 111 |
| ★ A3                                   | □ A4  |             |                        |                         |       |
| Vyhotovení                             |       | C III       | Převodovka             |                         | C 111 |
| 🔀 Sedan / Limuzína                     |       |             | Automatická převodovka | a 📧 Manuální převodovka |       |
| Palivo                                 | C III | Počet dveří | C III                  | Pohon                   | C III |
| <ul><li>Benzin</li><li>Nafta</li></ul> |       | ₩ 4         |                        | Pohon přednich kol      |       |
|                                        |       |             |                        |                         |       |
| Více parametrů filtru                  |       |             |                        |                         | ÷     |
|                                        |       | VYHLEDA     | AT (6 KUS)             |                         |       |

Po výběru se záhlaví tabulky parametrů změní na oranžové. Kliknutím na ikonu "Vyhledat" pod ostatními parametry filtru můžete vyhledat vozidla, která odpovídají vašemu výběru. Číslo na tlačítku "Vyhledat" udává počet vozidel odpovídajících parametrům filtru.

## 4. Jak mohu přidat vozidlo do seznamu?

Po kliknutí na tlačítko Vyhledat v dalších parametrech filtrování vyberte možnost "Filtrovat výsledky vozidel" a zobrazí se seznam vozidel, která odpovídají filtru.

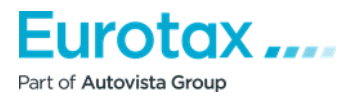

## Filtr vozidel Výsledky filtrování

|                                                       |                           | 25                        | < <                           |                | 2             |        |                 |       |                      |                    |           |
|-------------------------------------------------------|---------------------------|---------------------------|-------------------------------|----------------|---------------|--------|-----------------|-------|----------------------|--------------------|-----------|
| AUDI A3 Limuzína (8Y)                                 | Produkce<br>začátek/konec | Provedení / dveře / sedao | Zdvihový<br>objem<br>Ila[cm³] | Výkon:<br>[kW] | Euro<br>norma | Palivo | Přev.<br>stupňů | Pohon | Celková<br>váha [kg] | Rozvor<br>kol [mm] | Nová cena |
| A3 Limuzína 30 1.0 TFSI                               | 01.05.2020 -              | Sedan / Limuzína / 4 / 5  | 999                           | 81             | Euro 6d       | В      | M/6             | NP    | 1 775                | 2 636              | 736 900   |
| A3 Limuzína 30 1.0 TFSI Advanced                      | 01.05.2020 -              | Sedan / Limuzína / 4 / 5  | 999                           | 81             | Euro 6d       | В      | M/6             | NP    | 1 775                | 2 636              | 765 900   |
| A3 Limuzína 30 1.0 TFSI S line                        | 01.05.2020 -              | Sedan / Limuzína / 4 / 5  | 999                           | 81             | Euro 6d       | В      | M/6             | NP    | 1 775                | 2 636              | 806 900   |
| A3 Limuzína 30 1.0 TFSI mHEV S tronic                 | 01.10.2020 -              | Sedan / Limuzína / 4 / 5  | 999                           | 81             | Euro 6d       | В      | A/7             | NP    | 1 840                | 2 636              | 794 900   |
| A3 Limuzína 30 1.0 TFSI mHEV S tronic<br>Advanced     | 01.10.2020 -              | Sedan / Limuzína / 4 / 5  | 999                           | 81             | Euro 6d       | В      | A/7             | NP    | 1 840                | 2 636              | 823 900   |
| A3 Limuzína 30 1.0 TFSI mHEV S tronic<br>S line       | 01.10.2020 -              | Sedan / Limuzína / 4 / 5  | 999                           | 81             | Euro 6d       | В      | A/7             | NP    | 1 840                | 2 636              | 863 900   |
| A3 Limuzína 35 1.5 TFSI CoD                           | 01.04.2020 -              | Sedan / Limuzína / 4 / 5  | 1 498                         | 110            | Euro 6d       | В      | M/6             | NP    | 1 835                | 2 636              | 794 900   |
| A3 Limuzína 35 1.5 TFSI CoD<br>Advanced               | 01.04.2020 -              | Sedan / Limuzína / 4 / 5  | 1 498                         | 110            | Euro 6d       | В      | M/6             | NP    | 1 835                | 2 636              | 823 900   |
| A3 Limuzína 35 1.5 TFSI CoD S line                    | 01.04.2020 -              | Sedan / Limuzína / 4 / 5  | 1 498                         | 110            | Euro 6d       | В      | M/6             | NP    | 1 835                | 2 636              | 863 900   |
| A3 Limuzína 35 1.5 TFSI CoD mHEV S<br>tronic          | 01.04.2020 -              | Sedan / Limuzína / 4 / 5  | 1 498                         | 110            | Euro 6d       | В      | A/7             | NP    | 1 875                | 2 636              | 851 900   |
| A3 Limuzína 35 1.5 TFSI CoD mHEV S<br>tronic Advanced | 01.04.2020 -              | Sedan / Limuzína / 4 / 5  | 1 498                         | 110            | Euro 6d       | В      | A/7             | NP    | 1 875                | 2 636              | 881 900   |
| A3 Limuzína 35 1.5 TFSI CoD mHEV S<br>tronic S line   | 01.04.2020 -              | Sedan / Limuzína / 4 / 5  | 1 498                         | 110            | Euro 6d       | В      | A/7             | NP    | 1 875                | 2 636              | 921 900   |
| A3 Limuzína 40 2.0 TFSI quattro S<br>tronic Advanced  | 01.03.2021 -              | Sedan / Limuzína / 4 / 5  | 1 984                         | 140            | Euro 6d       | В      | A/7             | Awd   | 2 005                | 2 636              | 1 104 900 |
| A3 Limuzína 40 2.0 TFSI quattro S tronic S line       | 01.03.2021 -              | Sedan / Limuzína / 4 / 5  | 1 984                         | 140            | Euro 6d       | В      | A/7             | Awd   | 2 005                | 2 636              | 1 144 900 |
| S3 Limuzína 2.0 TFSI quattro S tronic                 | 01.10.2020 -              | Sedan / Limuzína / 4 / 5  | 1 984                         | 228            | Euro 6d       | В      | A/7             | 4wd   | 2 025                | 2 630              | 1 389 900 |
| RS3 Limuzína 2.5 TFSI quattro S tronic                | 01.08.2021 -              | Sedan / Limuzína / 4 / 5  | 2 480                         | 294            | Euro 6d       | В      | A/7             | 4wd   | 2 080                | 2 631              | 1 657 900 |

Jakmile v seznamu najdete hledaný typ, stiskněte tlačítko 🛨 vedle něj a přidejte jej do seznamu "Vybraná vozidla".

| Vybraná vozidla                     |                           |                         |                                 |                |               |        |                 |       |                      |                    | (         |
|-------------------------------------|---------------------------|-------------------------|---------------------------------|----------------|---------------|--------|-----------------|-------|----------------------|--------------------|-----------|
| AUDI A3 Limuzína (8Y)               | Produkce<br>začátek/konec | Provedení / dveře / sec | Zdvihový<br>objem<br>dadla[cm³] | Výkon:<br>[kW] | Euro<br>norma | Palivo | Přev.<br>stupňů | Pohon | Celková<br>váha [kg] | Rozvor<br>kol [mm] | Nová cena |
| A3 Limuzína 30 1.0 TFSI             | 01.05.2020 -              | Sedan / Limuzína / 4 /  | 5 999                           | 81             | Euro 6d       | В      | M/6             | NP    | 1 775                | 2 636              | 736 900 - |
| A3 Limuzína 30 1.0 TFSI<br>Advanced | 01.05.2020 -              | Sedan / Limuzína / 4 /  | 5 999                           | 81             | Euro 6d       | В      | M/6             | NP    | 1 775                | 2 636              | 765 900   |
|                                     |                           |                         | DÁLE                            |                |               |        |                 |       |                      |                    |           |

Pokud jste vybrali vozidlo, které nechcete v seznamu zobrazit, stiskněte tlačítko **–**.

## 5. Proč není v seznamu vozidel za vozidly uvedena žádná částka?

Po výběru vozidel můžete k vozidlům přidat příplatky. Můžete také nastavit "Doba predikce" a "Nájezd".

+ +

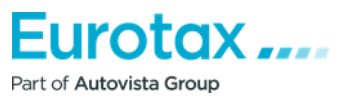

| Zdvihový objem [cm <sup>3</sup> ]           | 999                   | 999                   |  |
|---------------------------------------------|-----------------------|-----------------------|--|
| Výkon [kW]                                  | 81                    | 81                    |  |
| CO2 [g/km]                                  | 104                   | 104                   |  |
| Emisní norma                                | Euro 6d               | Euro 6d               |  |
| Převodovka                                  | Manuální převodovka/6 | Manuální převodovka/6 |  |
| Celková váha [kg]                           | 1 775                 | 1 775                 |  |
| Verze dat:                                  |                       |                       |  |
| Doba predikce [měsíců] / projezd [km]       | 36/90 000             | 36/90 000             |  |
| Korekce [%]                                 | 0,0 🥑                 | 0,0 😏                 |  |
|                                             |                       | Hodnota %             |  |
| Nová cena (bez DPH) [Kč]                    | 0                     | 0                     |  |
| Volitelná výbava nová cena (bez DPH) [Kč]   | 0                     | 0                     |  |
| Celková cena (bez DPH) [Kč]                 | 0                     | 0                     |  |
| Hodnota DPH [Kč]                            | 0                     | 0                     |  |
| Nová cena (vč. DPH) [Kč]                    | 0                     | 0                     |  |
| Forecast prodejní hodnota (bez DPH) [Kč]    | 0                     | 0                     |  |
| Forecast prodejní hodnota (vč. DPH)<br>[Kč] | 0                     | 0                     |  |
| Forecast prodejni hodnota [%]               | 0                     | 0                     |  |

| EurotaxForecas          | st-                               |                         |                                     |                          |                              |   |
|-------------------------|-----------------------------------|-------------------------|-------------------------------------|--------------------------|------------------------------|---|
| Vytvořené: 18.05.2023   | <b>Změněno</b> 18.05.2023 9:50:15 | Verze dat: CZ-2023/05/0 | Forecast identifikace: 28           | Počet využitých Eurotaxi | Forecast dotazů: 522 / 1 150 |   |
|                         | Doba predikce                     | (měsíců) 36 N           | ájezd [km/rok] 30000                | Korekce [%]              |                              |   |
|                         |                                   |                         | 🗠 FORECAST                          |                          |                              |   |
|                         |                                   |                         |                                     |                          | <                            | > |
| Výrobce                 |                                   | AUDI                    | AUDI                                |                          |                              |   |
| Modelů                  | A3 I                              | Limuzina (8Y)           | A3 Limuzína (8Y)                    |                          |                              |   |
| Тур:                    | A3 Lim                            | uzína 30 1.0 TFSI       | A3 Limuzína 30 1.0 TFSI<br>Advanced |                          |                              |   |
| Eurotax kód             |                                   | 88875                   | 88876                               |                          |                              |   |
|                         |                                   |                         | ( <b>—</b> —                        |                          |                              |   |
|                         |                                   |                         |                                     |                          |                              |   |
| Začátek produkce        | C                                 | 1.05.2020-              | 01.05.2020-                         |                          |                              |   |
| Provedení/dveře/sedadla | Seda                              | n / Limuzína/4/5        | Sedan / Limuzína/4/5                |                          |                              |   |
| Palivo                  |                                   | Benzín                  | Benzín                              |                          |                              |   |
| Zdvihový objem [cm3]    |                                   | 999                     | 999                                 |                          |                              |   |
| Výkon [kW]              |                                   | 81                      | 81                                  |                          |                              |   |

Po jejich nastavení stiskněte tlačítko "Forecast/Reforecast". Systém vás poté upozorní, že jednotky budou odpočítány. Pokud s tím budete souhlasit, zobrazí se vedle vozidel jejich množství.

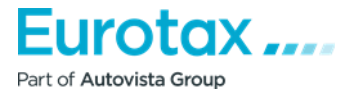

#### 6. Proč nelze vybrat cenu bez DPH?

V části "Forecast/Reforecast" v sekci "Forecast Matrix" není možné vybrat cenu bez DPH.

| Forecast matrix |                                                        | Θ |
|-----------------|--------------------------------------------------------|---|
|                 | Vyberte modell                                         |   |
|                 | Procent 🗵 bez DPH 🗌 Zobrazit pouze uživatelská hodnotu |   |

#### Příčina:

Zobrazení procentuální hodnoty.

## Řešení:

Pro zobrazení čistých cen zrušte zaškrtnutí políčka "Procent".

## 7. Jak lze změnit základní model?

Model v horní části seznamu není model, který chcete vybrat jako základní model.

|                                   |                         |                                     | < |
|-----------------------------------|-------------------------|-------------------------------------|---|
| Výrobce                           | AUDI                    | AUDI                                |   |
| Modelů                            | A3 Limuzína (8Y)        | A3 Limuzína (8Y)                    |   |
| Тур:                              | A3 Limuzína 30 1.0 TFSI | A3 Limuzína 30 1.0 TFSI<br>Advanced |   |
| Eurotax kód                       | 88875                   | 88876                               |   |
|                                   |                         |                                     |   |
|                                   |                         |                                     |   |
| Začátek produkce                  | 01.05.2020-             | 01.05.2020-                         |   |
| Provedení/dveře/sedadla           | Sedan / Limuzína/4/5    | Sedan / Limuzína/4/5                |   |
| Palivo                            | Benzín                  | Benzín                              |   |
| Zdvihový objem [cm <sup>3</sup> ] | 999                     | 999                                 |   |
| Výkon [kW]                        | 81                      | 81                                  |   |
| CO2 [g/km]                        | 104                     | 104                                 |   |
| Emisní norma                      | Euro 6d                 | Euro 6d                             |   |
| Převodovka                        | Manuální převodovka/6   | Manuální převodovka/6               |   |
| Celková váha [kg]                 | 1 775                   | 1 775                               |   |
|                                   |                         |                                     |   |

## Řešení:

Stisknutím tlačítek pod kódem Eurotax a výběrem jiného modelu, než je základní model, můžete vybrat modely. Chcete-li změnit základní model, stiskněte tlačítko 🔄 ve sloupci modelu, který chcete použít jako základní model. Systém pak automaticky posune požadované vozidlo o jedno místo dopředu.

Chcete-li vozidlo ze seznamu odebrat, klikněte na tlačítko = ve sloupci vozidla, které chcete odebrat.

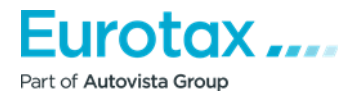

## 8. Proč se po kliknutí na ikonu tisku netiskne Forecast/Reforecast?

Chcete-li dokument vytisknout, klikněte nejprve na tlačítko by . Pokud tak učiníte, zobrazí se okno, které vám pomůže nastavit parametry tisku. Pro "Forecast/Reforecast" můžete vybrat následující parametry tisku.

| Nastavení tisku                                                                       |
|---------------------------------------------------------------------------------------|
|                                                                                       |
| Tisk Forecastu                                                                        |
| 🗙 Tisk základního modelu                                                              |
| ✗ Tisk procentní hodnoty                                                              |
| Tisk čisté hodnoty                                                                    |
| 🔀 Tisk uživatelských hodnot                                                           |
| 💌 Tisk srovnání zůstatkových hodnot Forecast                                          |
| 🔀 Tisk prodejní hodnoty                                                               |
| Tisk nákupní hodnoty                                                                  |
| Tisknutelná vozidla<br>88876 - AUDI A3 Limuzína (8Y) A3 Limuzína 30 1.0 TFSI Advanced |
| OK ZRUŠIT                                                                             |

Po výběru vhodného modelu tisku klikněte na tlačítko "OK". Program stáhne soubor PDF, který můžete po otevření vytisknout.

## 9. Po nastavení parametrů tisku se soubor PDF do systému nestáhne.

## Problém se stahováním

V závislosti na nastavení a typu prohlížeče, parametrech tisku a stisknutí tlačítka OK se nestane nic, co by potvrdilo stažení souboru PDF.

## Příčina:

V prohlížeči jsou blokována vyskakovací okna.

## Řešení:

Řešení se může lišit v závislosti na prohlížeči. Pokyny pro použití v různých prohlížečích naleznete níže. (Google Chrome, Mozilla Firefox, Internet Explorer, Safari) povolit vyskakovací okna.

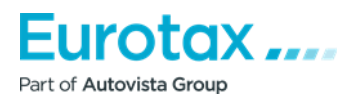

## Zapnutí nebo vypnutí vyskakovacích oken v prohlížeči Google Chromev prohlížeči Google Chrome

Když po nastavení parametrů tisku stisknete tlačítko "OK", prohlížeč zobrazí ve vyhledávacím řádku malé oznámení.

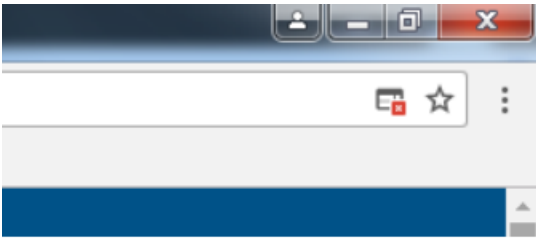

Po kliknutí na tuto malou ikonu se zobrazí okno.

Klikněte na odkaz zvýrazněný modře a podtržený. Soubor PDF se poté stáhne do vašeho počítače. V tomto případě jej prohlížeč automaticky uloží tak, aby při stahování z příslušné stránky byla povolena vyskakovací okna.

V prohlížeči Google Chrome povolte nebo zakažte vyskakovací okna v nabídce nastavení prohlížeče:

- 1. Otevřete prohlížeč Chrome v počítači.
- 2. V pravém horním rohu klikněte na tlačítko "Více".
- 3. Klikněte na položku "Nastavení".
- 4. V dolní části klikněte na "Advanced/additional settings" (Rozšířená/dodatečná nastavení).
- 5. V části "Soukromí a zabezpečení" klikněte na "Nastavení obsahu".
- 6. Klikněte na položku "Vyskakovací okna".
- 7. Zapněte nebo vypněte možnost "Povoleno".

## Povolení nebo zakázání vyskakovacích oken v prohlížeči Mozilla Firefox

Po stisknutí tlačítka "OK" se v horní části zobrazí panel vyskakovacích oken. V pravé části "Možnosti vyberte první řádek" - "Povolit vyskakovací okna zde: wetax.eurotaxglass.cs", což prohlížeči umožní, aby při stahování z webové stránky nebránil stahování obsahu.

Poté vám umožní soubor stáhnout.

## Povolení nebo zakázání vyskakovacích oken v prohlížeči Mozilla Firefox v nabídce nastavení

- 1. Klepněte na tlačítko nabídky a vyberte možnost Nastavení.
- 2. Vyberte panel Obsah.
  - V části "'Vyskakovací okna"' vypněte možnost Zakázat vyskakovací okna. Tím vypnete blokování všech vyskakovacích oken.
  - Klikněte na tlačítko Výjimky.... Tlačítkem zobrazíte seznam těch webových stránek, které mají povoleno zobrazovat vyskakovací okna.
  - Dialogové okno nabízí následující možnosti:

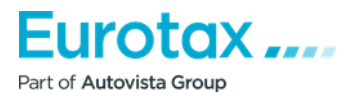

**Povolit:** Kliknutím na toto tlačítko přidáte webovou stránku do seznamu výjimek. Kliknutím na toto tlačítko vybranou webovou stránku ze seznamu odeberete.

**Odebrat všechny webové stránky:** Kliknutím na toto tlačítko odeberete všechny povolené webové stránky ze seznamu povolených webových stránek. Kliknutím na toto tlačítko odeberete všechny webové stránky ze seznamu povolených webových stránek.

## Zapnutí nebo vypnutí vyskakovacích oken v aplikaci Internet Explorer

Po zadání parametrů tisku stiskněte tlačítko "OK".

V dolní části prohlížeče se poté zobrazí chybové hlášení:

V tomto okamžiku klikněte na tlačítko "Nastavení této stránky" a vyberte možnost "Vždy povolit". V tomto okamžiku znovu klikněte na ikonu tiskárny a vyberte parametry "Tisk". Pokud poté stisknete tlačítko "OK", bude umožněno stažení obsahu.

## Povolení nebo zakázání vyskakovacích oken v aplikaci Internet Explorer v nabídce nastavení

- Spusťte aplikaci Internet Explorer.
- V pravém horním rohu okna klikněte na ikonu "Nastavení" a vyberte "Možnosti internetu".
- Na kartě "Soukromí" v části "Blokovat vyskakovací okna" vyberte možnost "Blokovat vyskakovací okna". Vyberte možnost "Zapnout blokování vyskakovacích oken".
- Kliknutím na tlačítko "Settings" (Nastavení) nakonfigurujte nastavení blokování.
- V okně "Nastavení blokování vyskakovacích oken" v části "Úroveň blokování" vyberte položku z rozevíracího seznamu a zvolte příslušné nastavení, klikněte na "Zavřít".
- Klikněte na tlačítko "Potvrdit" a poté na tlačítko "OK".

## Zapnutí nebo vypnutí vyskakovacích oken v Safari pomocí nabídky

- Spusťte prohlížeč Safari na počítači Mac.
- Na liště nabídek klikněte na "Safari" a poté na "Nastavení".
- Na kartě "Zabezpečení" vedle položky "Webový obsah" se ujistěte, že je zaškrtnuto políčko "Blokovat vyskakovací okna".

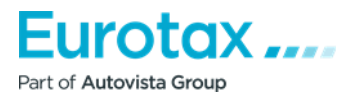

# Časté dotazy týkající se Wetaxu

## 1. Proč se při výběru vozidla zobrazují pouze vozidla, která jsou aktuálně na prodej/v provozu?

Pro dokončení hodnocení je nutné vybrat vozidlo. Když však chcete vybrat vozidlo ve vyhledávači nebo zúžit modelovou řadu, zobrazí se pouze vozidla, která jsou aktuálně v prodeji/v provozu, předchozí se nezobrazí.

| Auto   | wert 2.1.                                   | 10                                           |               |                   |          |            |              |                                       |  |
|--------|---------------------------------------------|----------------------------------------------|---------------|-------------------|----------|------------|--------------|---------------------------------------|--|
| DOMŮ   | DOKUMENTY                                   | OCENĚNÍ                                      | KALK          | FORECAST          | REFOR    | ECAST      | NASTAV       | ENÍ                                   |  |
| Výbě   | r vozidla                                   |                                              |               |                   |          |            |              |                                       |  |
| Datová | verze CZ-2023/05/01                         | Počet využ                                   | titých VIN do | otazů 37 / 1 010  | Počet vy | yužitých E | urotaxVIN d  | otazů: 97 / 151                       |  |
|        | Ocenit vo<br>19.05.20<br>První přil<br>2023 | ozidlo k datu (r<br>23<br>nlášení:<br>• 05 • | možnost vol   | by historického ( | ocenění) | Eurotax    | -kód         | VIN:<br>Čislo motoru:                 |  |
|        |                                             |                                              |               |                   | _        |            | _            |                                       |  |
|        |                                             |                                              | Тур у         | vozidla:          |          | м          | lodelová řad | a:                                    |  |
|        |                                             |                                              | Vyb           | erte druh vozidla |          | •          |              | •                                     |  |
|        |                                             |                                              | Výro          | bce:              |          | M          | lodel:       |                                       |  |
|        |                                             |                                              |               |                   |          |            |              | · · · · · · · · · · · · · · · · · · · |  |
|        |                                             |                                              |               |                   |          |            |              |                                       |  |
|        |                                             |                                              | _             |                   | _        | _          | _            |                                       |  |

## Příčina:

Při vyhledávání se zohledňuje datum uvedení na trh/první přihlášení.

## Řešení:

V tomto případě je třeba deaktivovat tlačítko , aby se zohlednilo datum uvedení na trh/první přihlášení . Pokud je deaktivováno , filtr bude ignorovat datum uvedení na trh a zobrazí všechny ročníky v modelové řadě.

## 2. Proč není na výsledkové kartě nic, když chcete hodnocení vytisknout?

Když vyberete vozidlo, nastavíte ujeté kilometry, údaje o zákazníkovi a přidáte doplňky a poté vytisknete hodnocení, na hodnotící kartě se kromě údajů o uživateli a údajů o zákazníkovi nic nezobrazí.

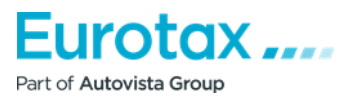

# CELKOVÉ OCENĚNÍ

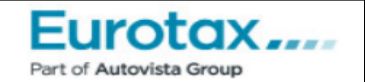

| Uživatel                        | Zákazník                     |
|---------------------------------|------------------------------|
| Autovista Group                 | BMW CZ                       |
| Customer Experience & Sales Ops |                              |
|                                 | 11000 Praha Revoluční 9      |
| Tel.:                           | Tel.: +420 00000000          |
| Fax:                            | Fax:                         |
| Email:                          | Email:                       |
|                                 |                              |
| Administrátor: Viliam Kardos    | Administrátor: Viliam Kardos |
| Administrátor: Viliam Kardos    | Administrátor: Viliam Kardos |

## Příčina:

Neklikli jste na tlačítko "Ocenění".

## Řešení:

Před tiskem ocenění klikněte na ikonu "Ocenění". Pokud tak učiníte, všechny potřebné informace by již měly být uvedeny v tištěné verzi ocenění.

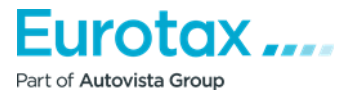

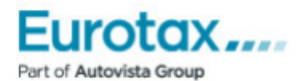

# CELKOVÉ OCENĚNÍ

| Uživatel<br>Autovista Group<br>Customer Experience & S<br>Tel.:<br>Fax:<br>Email:<br>Administrátor: Viliam Kar                                                                      | ales Ops<br>dos                                                                                                   | Zákazník<br>BMW CZ<br>11000 Praha Revoluční 9<br>Tel.: +420 00000000<br>Fax:<br>Email:<br>Administrátor: Viliam Kardos                                                     |                                                  |  |  |
|----------------------------------------------------------------------------------------------------|----------------------------------------------------------------------------------------------------|----------------------------------------------------------------------------------------------------|--------------------------------------------------|--|--|
| Referenční doba: 19.05.                                                                                                    | 2023 Verze dat:                                                                                                   | CZ-05/2023                                                                                                    | Číslo ocenění: 1267                              |  |  |
| Eurotax-kód: 9052<br>Výrobce: BMW<br>Model: 3.rad<br>Typ: 318i                                                                                                    | 3<br>/<br>la Sedan (G20/G80)                                                                                      | Evidenční číslo:<br>VIN:<br>Číslo motoru:<br>Barva:                                                                                                    |                                                  |  |  |
| Proved./dveře/sedadla:<br>Výroba začátek/konec:<br>Objem[cm <sup>3</sup> ]<br>Výkon [kW]:<br>Typ motoru:<br>Euro norma:<br>Převodovka druh:<br>Celková váha [kg]<br>Rozvor kol [mm] | Lim / 4 / 5<br>01.11.2020 - 31.05.2022<br>1998<br>115<br>Zážehový<br>Euro 6d<br>6 stupně Manuální<br>2050<br>2851 | Datum první registrace:<br>Stáří auta v měsících:<br>Najeté [km]:<br>Průměrný nájezd [km]<br>Rozdíl nájezdu [km]<br>Třída stavu:<br>Počet majitelů:<br>Servisní prohlídka: | 01.2021<br>29<br>36 400<br>36 400<br>0<br>2<br>1 |  |  |
| Poslední cena<br>nového vozidla 925 60<br>[Kč]:                                                                                                    | Cena s výbavou                                                                                                    | (01.2021)<br>[Kč]: 824 200 Pr                                                                                                    | rodejní cena s DPH [Kč]                          |  |  |
| Eurotax ocenění<br>Korekce měsíc<br>Km korekce                                                                                                    |                                                                                                    |                                                                                                    | 705 500<br>-31 300<br>0                          |  |  |
| Cena vcetne korekci<br>Korekce<br>kritéria snižování hodnot<br>Příplatková výbava<br>Odstraněná výbava<br>kritéria zvyšování hodnot                                                 | y ocenění celkem<br>ty ocenění                                                                                    |                                                                                                    | 0<br>0<br>0<br>0<br>0<br>0<br>0                  |  |  |
| Cena na základě výše uve                                                                                                    | edeních údajů                                                                                                    |                                                                                                    | 674 200                                          |  |  |
| Prodejní cena s DPH                                                                                                    |                                                                                                    |                                                                                                    | 674 200                                          |  |  |

## 3. Kde jsou ocenění uložena?

## Řešení:

Vyplněná ocenění najdete v sekci "Dokumenty". Zde můžete vyhledat vozidlo, značku, zákazníka, registrační číslo atd.

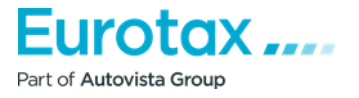

| Autowert 2.1.10                            |                                                |                                       |                    |                              |            |           |           |         |  |
|--------------------------------------------|------------------------------------------------|---------------------------------------|--------------------|------------------------------|------------|-----------|-----------|---------|--|
| DOMŮ                                       | DOKUMENT                                       | OCENĔNÍ                               | KALK               | FORECAST                     | REFORECAST | NASTAVENÍ |           |         |  |
| DOKUME                                     | DOKUMENTY                                      |                                       |                    |                              |            |           |           |         |  |
|                                            |                                                |                                       |                    |                              |            |           |           |         |  |
| 10 🔽                                       | 10 🔽 📧 🕇 🗩 🛪                                   |                                       |                    |                              |            |           |           |         |  |
| Název do                                   | Název dokumentu Změněno: Stav Evidenční číslo: |                                       |                    |                              |            |           |           |         |  |
| Zákazník Informace o vozidle Obsah Punkce: |                                                |                                       |                    |                              |            |           | Funce.    |         |  |
| doc1905202<br>BMW CZ                       | 23093202                                       | 19.05.2023 9:41:43<br>BMW 3.rada Seda | 3<br>n (G20/G80) ( | Otevřít<br>318i 115 kW Lim/4 | -<br>M6    |           | (3) 🔀 (0) | 🔨 🗋 🗂 < |  |

## 4. Proč nemají všechna vozidla při výběru standardní výbavu?

Při vyhledávání vozidla se v seznamu výsledků vyhledávání zobrazí vozidla, která splňují kritéria vyhledávání, tedy vámi zadané parametry. Existují však vozidla, u nichž se níže uvedená tabulka sériové výbavy (oranžová tabulka) nezobrazuje.

| - | BMW X5 (G05 / F95) X5 xDrive40i mHEV A/T (1.12.2020 - 28.2.2023) -                                                            | <b>*</b> | := | <b>→</b> |
|---|----------------------------------------------------------------------------------------------------|----------|----|----------|
| i | ] [ SUV/5/5 ] [ Mild Hybrid Benzín/Elektro   2998 cm <sup>3</sup>   245 kW   Euro 6d-TEMP ] [ A8   Pohon 4 kolies všeobecne ] |          |    |          |
|   | 1     2     3     4     5     6     7     L     T     F       +     +     +     +     +     +     +     +     G               |          |    |          |
| ÷ | BMW X5 (G05 / F95) X5 xDriveM50i A/T (1.8.2019 - 28.2.2023) -                                                                 | =*       | := | <b>→</b> |
| i | ] [ SUV/5/5 ] [ Zážihový   4395 cm <sup>3</sup>   390 kW   Euro 6d-TEMP ] [ A8   Pohon 4 kolies všeobecne ]                   |          |    |          |
|   |                                                                                                    |          |    |          |

Příčina:

Systém zohledňuje datum uvedení na trh/ první přihlášení.

## Řešení:

Toto se zobrazuje, protože vyhledávání bere v úvahu také datum uvedení na trh/ první přihlášení. V tomto případě systém k zadanému datu přičte toleranci +/- 1 rok z důvodu příliš velkého počtu modelů na skladě nebo předobjednaných modelů. Seznam bude zahrnovat i vozidla, jejichž výroba byla ukončena nebo se začala prodávat/objednávat později.

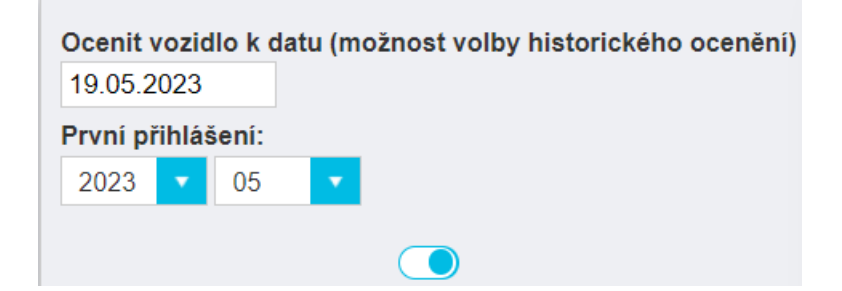

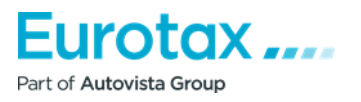

## 5. Proč se na vozidle nezobrazuje kód Eurotax?

Při výběru vozidla se v podrobnostech o vozidle nezobrazuje kód Eurotax.

#### Příčina:

Příčina: Nebylo stisknuto tlačítko Ocenění.

## Řešení:

Systém zobrazí kód Eurotax vozidla pouze v případě, že jste vytvořili ocenění.

|                               | AUDI A3 Sportback (8Y) A3 Sportback 30 1.0 TFSI                                                                                                    | Ceníková cena (05.2021): 663 900 Kč |
|-------------------------------|----------------------------------------------------------------------------------------------------|-------------------------------------|
|                               | Produkce záčátek/konec 01.05.2020 -<br>Eurotax-kód 88872<br>[ Htb/5/5 ] [ Zážehový   999 cm <sup>3</sup>   81 kW   Euro 6d ] [ Manuální převodovka/6   Pohon předních ko | Akční cena (05.2021): -             |
| Výbava<br>Technické informace | + + + + + + + G                                                                                                    | 0 Kč ⊕<br>⊕                         |
|                               |                                                                                                    |                                     |
| Kritéria ocenění              |                                                                                                    | Verze dat: CZ-05/2023               |
| Vybraná výbava<br>Korekce     |                                                                                                    | OCENĚNÍ                             |

## 6. Proč se u hledaného vozidla nezobrazuje nová cena?

U některých vozidel není uvedena nová cena.

| NÁJDENE TYPY:: ( 3 )                                                                                                    |   |    |          |
|----------------------------------------------------------------------------------------------------|---|----|----------|
| 🕂 🗖 🔀 Zobraziť novú cenu bez DPH 🌒                                                                                                  |   |    |          |
| 1 - 10                                                                                                    |   |    |          |
| - BMW X5 (G05 / F95) X5 xDrive40i mHEV A/T (1.12.2020 - 28.2.2023) -                                                                | * | := | <b>→</b> |
| 1 90362 [ SUV/5/5 ] [ Mild Hybrid Benzín/Elektro   2998 cm <sup>3</sup> ] 245 kW   Euro 6d-TEMP ] [ A8   Pohon 4 kolies všeobecne ] |   |    |          |
| 1 2 3 4 5 6 7 L T F                                                                                                    |   |    |          |

#### Příčina:

Dovozci je neprodávají/neuvedli do provozu na domácím trhu.

#### Řešení:

Důvodem je, že vybrané vozidlo nebylo v České republice dostupné jako nové. Vzhledem k poptávce na trhu však byly údaje zaznamenány v našem systému a naši specialisté byli schopni vytvořit některé ceny

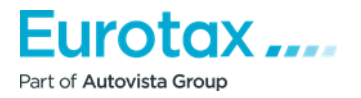

vozidel. To znamená, že při oceňování nebude uvedena žádná nová cena. Budete však moci provést ocenění.

#### 7. Proč nelze provést ocenění vybraného vozidla?

Existují vozidla, která byla registrována v České republice a mají cenu nového vozidla, ale systém neumožňuje určit cenu ojetého vozidla.

#### Příčina:

Nedostatek údajů na trhu.

#### Řešení:

Některá vozidla jsou na českém trhu s automobily velmi vzácná. Neexistují data o trhu, a proto není možné vypočítat přiměřenou cenu ojetého vozidla.

#### 8. Proč nemůžete dané vozidlo najít v sekci automobily nebo terénní vozidla?

#### Řešení:

Některá vozidla jsou používána soukromými osobami, ale nenajdete je v sekci osobních automobilů nebo terénních vozidel, ale v sekci Lehkých užitkových vozidel. Taková vozidla jsou obvykle pick-upy a dodávky.

|                                                                   | Typ vozidla:                                 | Modelová řada:     |         |
|-------------------------------------------------------------------|----------------------------------------------|--------------------|---------|
|                                                                   | Lehké úžitkové vozidlo                       | Dokker Van         |         |
|                                                                   | Výrobce:                                     | Model:             |         |
|                                                                   | DACIA                                        | Dokker Van         |         |
|                                                                   |                                              |                    |         |
|                                                                   |                                              |                    |         |
|                                                                   |                                              |                    |         |
| Parametry filtru                                                  |                                              |                    | +       |
|                                                                   |                                              |                    |         |
|                                                                   |                                              |                    |         |
| NELEZENÉ TYPY:: ( 2 )                                             |                                              |                    |         |
| 🕂 🗕 🕅 Zobrazit novou cenu bez DPH 🌒                               |                                              |                    |         |
| 1-10                                                              |                                              |                    |         |
|                                                                   |                                              |                    |         |
| <ul> <li>DACIA Dokker Van Dokker Van 1.3 TCe S&amp;S A</li> </ul> | mbiance+ (01.08.2019 - 31.12.2021) 312 0     | 59 Kč              | <br>≡ → |
| [] [ Dod/4/2 ] [ Zážehový   1333 cm <sup>3</sup>   75 kW   Euro 6 | ] [ M6   Pohon předních kol ] [ 1956 kg   28 | 10 mm ]            |         |
| AC ABS AB1                                                        |                                              | 7 L T F<br>+ + + G |         |
| CDL PW2                                                           | + + + + +                                    | + + + G            |         |

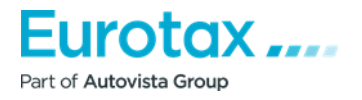

## 9. Mohu si do svého vozu přidat volitelnou výbavu?

Vůz, o který máte zájem, má některé prvky volitelné výbavy, které nejsou zahrnuty ve volitelné výbavě z výroby.

## Řešení:

V rozbalovacím seznamu výbavy můžete zvolit "Pouze neoriginální příplatková výbava". Zde naleznete další volitelnou výbavu, kterou můžete do vozidla doplnit.

## 10. Proč se Wetax načítá pomalu?

Při výběru vozidla nebo ocenění se program načítá pomalu.

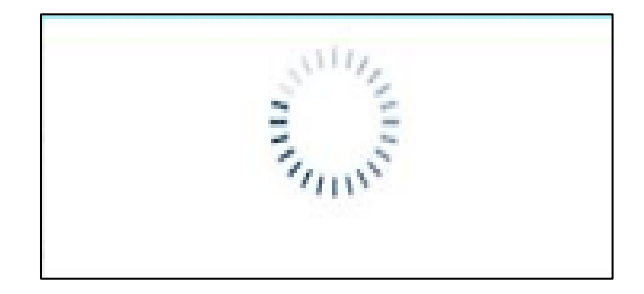

## Příčina:

- 1. Špatné připojení k internetu
- 2. Používání aplikace Internet Explorer

## Řešení:

1. Otevřete jiný prohlížeč a proveďte ocenění v něm (Mozilla Firefox, Google Chrome).

2. Spusťte Internet Explorer - "Nástroje" (ozubené kolečko vpravo nahoře) - "Nastavení internetu" - "Obecné" - "Historie procházení" - Zde je třeba zaškrtnout možnost "Odebrat...", "Dočasné soubory internetu a webových stránek" a "Soubory cookie a data webových stránek" – Odstranit.

## 11. Proč se po kliknutí na ikonu tisku nevytiskne výpočet škody?

Chcete-li dokument vytisknout, klikněte nejprve na tlačítko 昌 . Pokud tak učiníte, zobrazí se okno, které vám pomůže nastavit parametry tisku.

Po výběru vhodného modelu tisku klikněte na tlačítko "OK". Program stáhne soubor PDF, který můžete po otevření vytisknout.

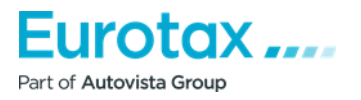

## Povolení nebo zakázání vyskakovacích oken v prohlížeči Google Chrome

Když po nastavení parametrů tisku stisknete tlačítko "OK", prohlížeč zobrazí ve vyhledávacím řádku malé oznámení.

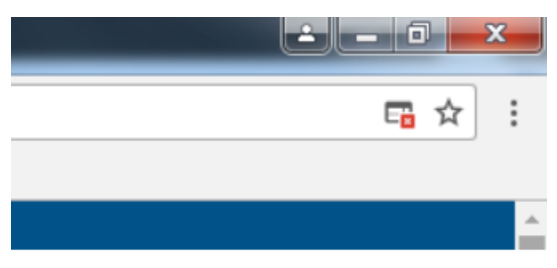

Pokud na tuto malou ikonu kliknete, zobrazí se okno.

Klikněte na zvýrazněný odkaz, podtržený modře. Soubor PDF se poté stáhne do vašeho počítače. V tomto případě jej prohlížeč automaticky uloží tak, aby při stahování z příslušné stránky byla povolena vyskakovací okna.

V prohlížeči Google Chrome povolte nebo zakažte vyskakovací okna v nabídce nastavení prohlížeče:

- 1. Otevřete prohlížeč Chrome v počítači.
- 2. V pravém horním rohu klikněte na tlačítko "Více".
- 3. Klikněte na položku "Nastavení".
- 4. V dolní části klikněte na "Advanced/additional settings" (Rozšířená/dodatečná nastavení).
- 5. V části "Soukromí" a zabezpečení klikněte na "Nastavení obsahu".
- 6. Klikněte na položku "Vyskakovací okna".
- 7. Zapněte nebo vypněte položku "Povoleno".

## Povolení nebo zakázání vyskakovacích oken v prohlížeči Mozilla Firefox

Po stisknutí tlačítka OK se v horní části zobrazí lišta vyskakovacích oken. V pravé části "Možnosti" vyberte první řádek - "Povolit vyskakovací okna zde: wetax.eurotaxglass.cz", což prohlížeči umožní, aby při stahování z webové stránky nebránil stahování obsahu.

Poté vám umožní soubor stáhnout.

## Povolení nebo zakázání vyskakovacích oken v prohlížeči Mozilla Firefox v nabídce nastavení

- 1. Klepněte na tlačítko nabídky a vyberte možnost "Nastavení".
- 2. Vyberte panel "Obsah".
  - V části "Vyskakovací okna" vypněte možnost Zakázat vyskakovací okna". Tím zakážete blokování všech vyskakovacích oken.
  - Klikněte na tlačítko "Výjimky...". " zobrazíte seznam těch webových stránek, které mají povoleno zobrazovat vyskakovací okna.

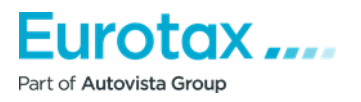

• Dialogové okno nabízí následující možnosti:

**Povolit:** Kliknutím na toto tlačítko přidáte webovou stránku do seznamu výjimek. Kliknutím na toto tlačítko vybranou webovou stránku ze seznamu odeberete.

**Odebrat všechny webové stránky:** Kliknutím na toto tlačítko odeberete všechny povolené webové stránky ze seznamu povolených webových stránek.

## Zapnutí nebo vypnutí vyskakovacích oken v aplikaci Internet Explorer

Po zadání parametrů tisku stiskněte tlačítko "OK". V dolní části prohlížeče se poté zobrazí chybové hlášení:

V tomto okamžiku klikněte na tlačítko "Nastavení této stránky" a vyberte možnost "Vždy povolit". V tomto okamžiku znovu klikněte na ikonu tiskárny a vyberte parametry "Tisk". Pokud poté stisknete tlačítko OK, bude umožněno stažení obsahu.

## Povolení nebo zakázání vyskakovacích oken v aplikaci Internet Explorer v nabídce nastavení

- Spusťte aplikaci Internet Explorer.
- V pravém horním rohu okna klikněte na ikonu "Nastavení" a vyberte "Možnosti internetu".
- Na kartě "Soukromí" v části "Blokovat vyskakovací okna" vyberte možnost "Blokovat vyskakovací okna". Vyberte možnost "Zapnout blokování vyskakovacích oken".
- Kliknutím na tlačítko "Settings" (Nastavení) nakonfigurujte nastavení blokování.
- V okně "Nastavení blokování vyskakovacích oken" v části "Úroveň blokování" vyberte položku z rozevíracího seznamu a zvolte příslušné nastavení, klikněte na "Zavřít".
- Klikněte na tlačítko "Potvrdit" a poté na tlačítko "OK".

## Zapnutí nebo vypnutí vyskakovacích oken v Safari pomocí nabídky

- Spusťte Safari na Macu.
- Na panelu nabídek klikněte na Safari a poté na "Nastavení".
- Na kartě "Zabezpečení" vedle položky "Webový obsah" se ujistěte, že je zaškrtnuto políčko "Blokovat vyskakovací okna".

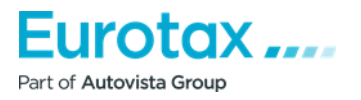

## Výpočet škody/Kalkulace - často kladené otázky

## 1. Proč nejsou uvedeny ceny dílů?

Při spuštění výpočtu se u každého dílu zobrazí, že vybraná položka má hodnotu 0 CZK.

#### Příčina:

Neúplně vyplněný položky "Díly/materiál".

## Řešení:

- 1. Ukončete kalkulaci.
- 2. V parametrech "Kalkulace" se podívejte na podrobnosti pole "Hodinové sazby a slevy".
- 3. Pole Worker, Varnish jsou nesprávně vyplněna.
- 4. Přepište následující údaje:

Díl: 100% (pokud nechcete zadat jiné údaje); Lak: 100 % (pokud nechcete zadat jiné údaje).

| y, přírážky a srážky |                                     |
|----------------------|-------------------------------------|
|                      | vyber casovych jednotek prace (WTU) |
|                      | ČJ-10 (1 ČJ = 6 minut)              |
|                      | O ČJ-12 (1 ČJ = 5 minut)            |
| Hodinové sazby       | ETG (1 ČJ = 60 minut)               |
| arosář 1000 CZK      | Přirážky/srážky<br>Díly/materiál:   |
| akýrník 1000 CZK     | Díl - 🗸 0.00 % 🗸                    |
|                      | Lak - 🗸 0.00 % 🗸                    |
|                      | DPH 21.00 %                         |
|                      | Práce:                              |
|                      | Díl - 🗸 0.00 % 🗸                    |
|                      | Lak - 🗸 0.00 % 🗸                    |
|                      | DPH 21.00 %                         |
|                      | brobny a spotrebni materiar.        |
|                      | Dil/materiál 2.00 % 🗸               |
|                      |                                     |
|                      | PŘERUŠIT                            |
|                      | Euroto                              |
|                      | Part of Autovista Grou              |

5. Po zadání parametrů klikněte na tlačítko "OK". Poté by se měly zobrazit ceny dílů.

## 2. Proč se při zadávání volného pracovního místa do výpočtu zadává 0 pracovních hodin?

Při zadávání volné texty - volné pozice se ve většině případů nezadává celý počet pracovních hodin (např. 0,6 hodiny; 1,5 hodiny; atd.) Při zadání této hodnoty systém při evidenci volné pozice přičte nulový čas.

## Příčina:

Nesprávné použití desetinné čárky.

## Řešení:

Při zadávání volné pozice nepoužívejte pro označení desetinné čárky odpracované doby ", " (čárka), ale ". " (tečka).

## 3. Proč se při výběru vozidla zobrazují pouze vozidla, která jsou aktuálně v prodeji/přijatá do provozu?

Pro dokončení hodnocení je nutné vybrat vozidlo. Když však chcete vybrat vozidlo ve vyhledávači nebo zúženém modelovém sortimentu, zobrazí se pouze aktuálně prodávaná vozidla, předchozí se nezobrazují.

## Příčina:

Při vyhledávání se zohledňuje datum uvedení na trh/první přihlášení.

| DOMŮ                  | DOKUMENTY                            | OCENĚNÍ                                           | KALK             | FORECAST                                | REFORECAST      | NASTAVE                 | NÍ                     |  |
|-----------------------|--------------------------------------|---------------------------------------------------|------------------|-----------------------------------------|-----------------|-------------------------|------------------------|--|
| <b>Výbě</b><br>Datová | r vozidla<br>verze CZ-2023/05/01     | Počet využ                                        | žitých VIN c     | <b>lotazů</b> 37 / 1 010                | Počet využitých | EurotaxVIN do           | <b>tazů</b> : 97 / 151 |  |
|                       | Ocenit<br>19.05.2<br>Prvni p<br>2023 | vozidlo k datu (r<br>2023<br>řihlášeni:<br>• 05 • | možnost vo       | lby historického (                      | ocenění) Eurota | ix-kód                  | VIN:<br>Ĉislo motoru:  |  |
|                       |                                      |                                                   | Typ<br>∨y<br>Výr | vozidla:<br>berte druh vozidla<br>obce: | 0               | Modelová řada<br>Model: | :<br>•<br>•            |  |

## Řešení:

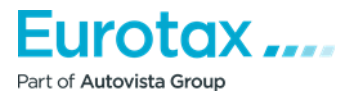

V tomto případě je třeba deaktivovat tlačítko , aby se zohlednilo datum uvedení na trh/první přihlášení . Pokud je deaktivováno , filtr bude ignorovat datum uvedení na trh a zobrazí všechny ročníky v modelové řadě.

## 4. Proč se na výsledkové kartě nic nezobrazuje, když chcete vytisknout Výpočet?

Když vyberete vozidlo, nastavíte ujeté kilometry, údaje o zákazníkovi a přidáte příplatky a poté vytisknete kalkulaci, na výsledkové kartě se kromě údajů o uživateli a údajů o zákazníkovi nic nezobrazí.

## Příčina:

- 1. Při ukončení kalkulace jste ji neuložili.
- 2. Po provedení kalkulace jste dodatečně provedli změny v parametrech počet ujetých kilometrů, registrační značka, prvního přihlášení atd.

## Řešení:

- 1. Po dokončení výpočtu se vás systém automaticky zeptá, zda chcete dokončený výpočet uložit. Pokud jej uložíte, vytištěná kalkulace již bude obsahovat správné parametry.
- 2. Po dokončení kalkulace stále provádíte změny v údajích vozidla. Pokud je zadáte později, nebude obrazovka tisku výpočtu obsahovat nic. V takovém případě budete muset znovu zadat rozhraní výpočtu. Pokud nechcete provádět žádné změny, můžete výpočet ukončit a uložit a poté znovu stisknout ikonu tisku. Na obrazovce tisku se pak zobrazí vše.

POZOR! V tomto případě se kvůli dodatečně zadaným údajům odečte jedna jednotka. Doporučujeme proto zadat všechny údaje o vozidle před provedením kalkulace.

## 5. Kde jsou kalkulace uložena?

## Řešení:

Vyplněné kalkulace, ocenění najdete v sekci "Dokumenty". Zde můžete vyhledat vozidlo, značku, zákazníka, registrační číslo atd.

## 6. Proč nemají všechna vozidla při výběru standardní výbavu?

| Auto                                           | Autowert 2.1.10 |                            |             |                   |            |           |               |           |  |  |  |  |
|------------------------------------------------|-----------------|----------------------------|-------------|-------------------|------------|-----------|---------------|-----------|--|--|--|--|
| DOMŮ                                           | DOKUMENTY       | OCENĔNÍ                    | KALK        | FORECAST          | REFORECAST | NASTAVENÍ |               |           |  |  |  |  |
| DOKUME                                         | DOKUMENTY       |                            |             |                   |            |           |               |           |  |  |  |  |
|                                                |                 |                            |             |                   |            |           |               |           |  |  |  |  |
| 10 🔽                                           |                 |                            |             |                   |            |           |               |           |  |  |  |  |
| Název dokumentu Změněno: Stav Evidenční číslo: |                 |                            |             |                   |            |           |               |           |  |  |  |  |
| Zákazník                                       |                 | Informace o vo             | zidle       |                   |            |           | Obsan         | Fulkce.   |  |  |  |  |
| doc1905202                                     | 23093202 1      | 19.05.2023 9:41:43 Otevřít |             |                   | -          |           | 🚍 🗖 (3) У (0) | s 🖒 = 📩 / |  |  |  |  |
| BMW CZ                                         | E               | 3MW 3.rada Sedar           | n (G20/G80) | 318i 115 kW Lim/4 | M6         |           |               |           |  |  |  |  |

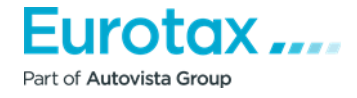

Při vyhledávání vozidla se v seznamu výsledků vyhledávání zobrazí vozidla, která splňují kritéria vyhledávání, tedy vámi zadané parametry. Existují však vozidla, u nichž se níže uvedená tabulka sériové výbavy (oranžová tabulka) nezobrazuje.

| BMW X5 (G05 / F95) X5 xDrive40i mHEV A/T (1.12.2020 - 28.2.2023) -                                                                                                    |          | := | <b>→</b> |
|----------------------------------------------------------------------------------------------------|----------|----|----------|
| [ [SUV/5/5] [Mild Hybrid Benzín/Elektro   2998 cm <sup>3</sup>   245 kW   Euro 6d-TEMP ] [A8   Pohon 4 kolies všeobecne ]                                                                          |          |    |          |
| 1 2 3 4 5 6 7 L 1 1<br>+ + + + + + + + + + G                                                                                                    |          |    |          |
|                                                                                                    |          |    | -        |
| <ul> <li>BMW X5 (G05 / F95) X5 xDriveM50i A/T (1.8.2019 - 28.2.2023) -</li> </ul>                                                                                                    |          |    | -        |
| <ul> <li>BMW X5 (G05 / F95) X5 xDriveM50i A/T (1.8.2019 - 28.2.2023) -</li> <li>[] [SUV/5/5] [Zážihový   4395 cm<sup>3</sup>   390 kW   Euro 6d-TEMP ] [A8   Pohon 4 kolies všeobecne ]</li> </ul> | <b>_</b> | := | -        |

#### Příčina:

Systém zohledňuje datum uvedení na trh/ první přihlášení.

#### Řešení:

Toto se zobrazuje, protože vyhledávání bere v úvahu také datum uvedení na trh/ první přihlášení. V tomto případě systém k zadanému datu přičte toleranci +/- 1 rok z důvodu příliš velkého počtu modelů na skladě nebo předobjednaných modelů. Seznam bude zahrnovat i vozidla, jejichž výroba byla ukončena nebo se začala prodávat/objednávat později.

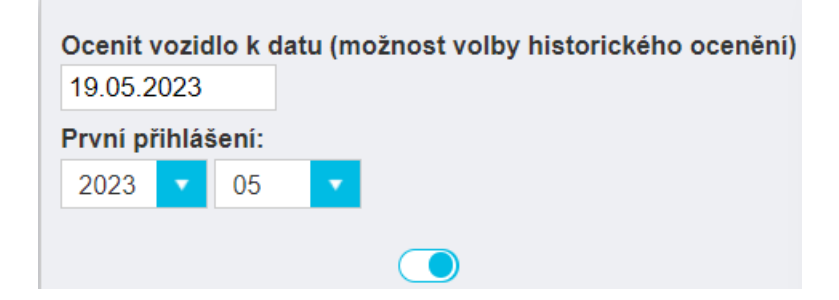

## 7. Jak zjistíte, jaká je úroveň výbavy vozidla, které hledáte, v případě nabídky?

Před vypracováním odhadu opravy by měly být v době výběru vozidla k dispozici informace o úrovni výbavy daného vozidla.

## Řešení:

Při výběru vozidla je užitečné zkontrolovat informace o vozidle v zelené tabulce.

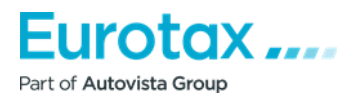

| N   | LEZEI          | NÉ TYF | PY:: ( 10 | 6)      |                      |         |            |          |                             |  |  |   |  |  |
|-----|----------------|--------|-----------|---------|----------------------|---------|------------|----------|-----------------------------|--|--|---|--|--|
| +   |                | 🔀 Xo   | brazit n  | iovou c | enu be               | z DPH ( |            |          |                             |  |  |   |  |  |
| 1-1 | - 10   11 - 20 |        |           |         |                      |         |            |          |                             |  |  |   |  |  |
|     |                |        |           |         |                      |         |            |          |                             |  |  |   |  |  |
| •   | AUDI           | A3 Spo | rtback    | (8Y) A  | 3 Spor               | tback 3 | 0 1.0 TF   | SI (01.0 | 05.2020 - ) 698 900 Kč      |  |  | ⇒ |  |  |
| i   | [ Htb/5/       | 5][Zá  | žehový    | 999 (   | cm <sup>3</sup>   81 | kW   E  | uro 6d ] [ | M6   P   | Pohon předních kol ]        |  |  |   |  |  |
|     |                | AC     | ABS       | AB4     |                      |         |            |          | LAW NAV 1 2 3 4 5 6 7 L T F |  |  |   |  |  |
|     |                |        |           |         |                      |         |            |          | + + + + + + + + G           |  |  |   |  |  |

Prvních sedm sloupců představuje sedm hlavních jednotek vozidla. "L" představuje informace o lakování; "T" časový přesah; "F" je úroveň hloubky dat.

Tam, kde je znak "+", jsou k dispozici ceny dílů a časy práce pro tyto hlavní jednotky.

Na úrovni vybavení mohou být různé údaje, které znamenají:

- "-" není nabitý žádný díl
- "B" Vozidlo je plně nabité (základní).
- "E" Rychle nabité (expresní)
- "C" Plně nabito, bez maximálního odběru (komplexní).
- "G" Plně nabito s novými typy výkresú (G2G grafika 2. generace).

## Nejlepší úrovně plnění jsou "C" a "G".

## 8. Proč nemůžete dané vozidlo najít v sekci automobily nebo terénní vozidla?

## Řešení:

Některá vozidla jsou používána soukromými osobami, ale nenajdete je v sekci osobních automobilů nebo terénních vozidel, ale v sekci Lehkých užitkových vozidel. Taková vozidla jsou obvykle pick-upy a dodávky.

|                                                                                                    | Typ vozidla:<br>Lehké úžitkové vozidlo<br>Výrobce:<br>DACIA    | Modelová řada:<br>Cokker Van<br>Model:<br>Cokker Van |         |    |          |
|----------------------------------------------------------------------------------------------------|----------------------------------------------------------------|------------------------------------------------------|---------|----|----------|
| Parametry filtru                                                                                                    |                                                                |                                                      |         |    | ÷        |
| NELEZENÉ TYPY:: ( 2 )                                                                                                    |                                                                |                                                      |         |    |          |
| T - 10<br>▼ DACIA Dokker Van Dokker Van 1.3 TCe S&S A                                                                       | mbiance+ (01.08.2019 - 31.12.2021)                             | 312 059 Kč                                           | <b></b> | := | <b>→</b> |
| I         [ Dod/4/2 ] [ Zážehový   1333 cm³   75 kW   Euro 6           AC         ABS         AB1           CDL         PW2 | 6 ] [ M6   Pohon předních kol ] [ 1956  <br>1 2 3 4<br>+ + + + | kg   2810 mm ]<br>5 6 7 L T F<br>+ + + + + G         |         |    |          |

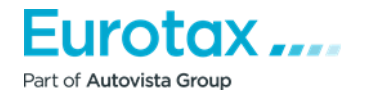

## 9. Proč se Wetax načítá pomalu?

Při výběru vozidla nebo ocenění se program načítá pomalu.

## Příčina:

- 1. Špatné připojení k internetu
- 2. Používání aplikace Internet Explorer

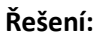

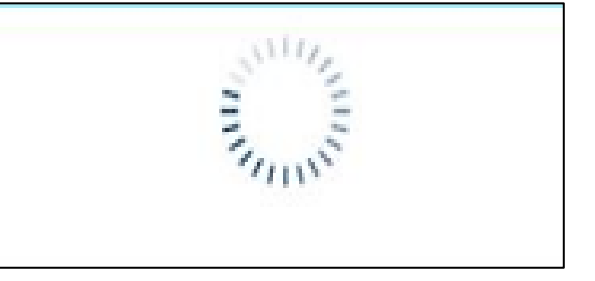

- 1. Otevřete jiný prohlížeč a proveďte ocenění v něm (Mozilla Firefox, Google Chrome).
- Spusťte Internet Explorer "Nástroje" (ozubené kolečko vpravo nahoře) "Nastavení internetu" -"Obecné" - "Historie procházení" - Zde je třeba zaškrtnout možnost "Odebrat...", "Dočasné soubory internetu a webových stránek" a "Soubory cookie a data webových stránek" – Odstranit.

## 10. Proč si nemůžete vybrat volné místo / Proč nevidíte výkresy?

Při výpočtu opravy nelze ze seznamu vybrat díly s volnou pozicí. Výkresy se také nezobrazují v poli "Zrychlená zóna", místo "Zrychlená zóna" se zobrazuje "Test".

| Treet Test Test Test Test Test Test Test T |
|--------------------------------------------|
|                                            |
|                                            |
|                                            |
|                                            |
|                                            |
|                                            |
|                                            |

## Příčina:

Příčina: Používání prohlížeče Internet Explorer.

## Řešení:

- 1. Otevřete jiný prohlížeč a proveďte ocenění v něm (Mozilla Firefox, Google Chrome).
- Spusťte Internet Explorer "Nástroje" (ozubené kolečko vpravo nahoře) "Nastavení internetu" - "Obecné" - "Historie prohlížení" - Zde by měla být zaškrtnuta možnost "Odebrat...", "Dočasné soubory internetu a webových stránek" a "Soubory cookie a data webových stránek" - Odstranit.

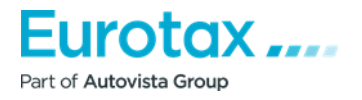

 Na stejném místě, kde jste vymazali historii procházení, je třeba vybrat záložku "Programy" tlačítko "Spravovat rozšíření" - poté klikněte pravým tlačítkem myši na Adobe SVG Plugin v seznamu a zablokujte jej.

## 11. Jak lze upravit hodinové sazby bez odečtení jednotky?

Někdy si zákazník po spuštění kalkulace uvědomí, že zadal špatné hodinové sazby. Pokud kalkulaci ukončí a změní hodinové sazby pro vybranou kalkulaci opravy vozidla, při opětovném zadání a pokračování v kalkulaci se odečte jedna jednotka.

## Příčina:

Změna hlavního parametru.

## Řešení:

Pro změnu hodinových sazeb po spuštění kalkulace není třeba kalkulaci ukončovat.

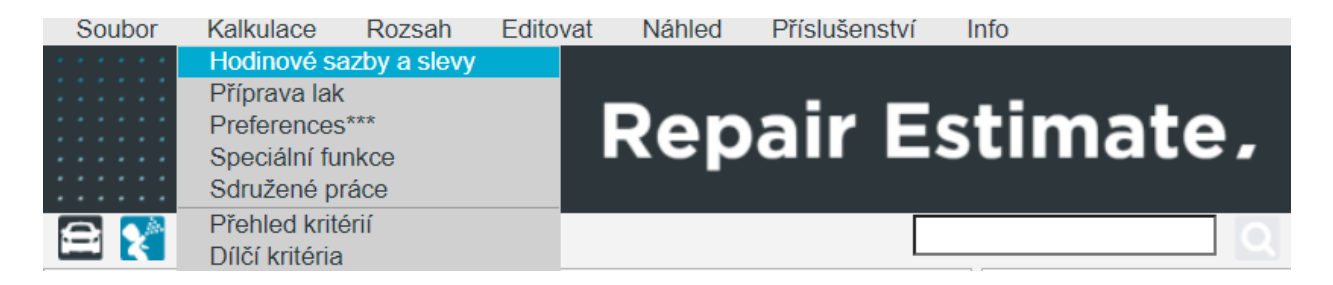

V horní nabídce vyberte možnost Kalkulace a poté možnost Hodinové sazby a slevy.

| Hodinové sazby         CZK           Karosář         1000           CZK         CZK           Lakýrník         000           CZK         0.00           Dil         -           0.00         %           DH         21.00           %         ×           DPH         21.00           DPH         21.00           DPH         21.00           Drobný a spotřební materiál:         -                                                                                                    | Hodinové sazby         Karosář         1000       CZK         Lakýrnik       1000         CZK         Dil       ~         0.00       %         0.00       %         0.00       %         0.00       %         0.00       %         0.00       %         0.00       %         0.00       %         0.00       %         0.00       %         0.00       %         0.00       %         0.00       %         0.00       %         0.00       %         0.00       %         0.00       %         0.00       %         0.00       %         0.00       %         0.00       %         0.00       %         0.00       %         0.00       %         0.00       %         0.00       %         0.00       %         0.00       %         0.00       %         0.00       %         0.00       % | azby, prirazky a srazky |                                     |
|----------------------------------------------------------------------------------------------------|----------------------------------------------------------------------------------------------------|-------------------------|-------------------------------------|
| Hodinové sazby <ul> <li>ČJ-10 (1 ČJ = 6 minut)</li> <li>ČJ-12 (1 ČJ = 5 minut)</li> <li>ETG (1 ČJ = 60 minut)</li> </ul> Karosář 1000       CZK         Lakýrník       1000         CZK       Díl · · · 0.00         Díl · · · 0.00       % · ·         Lak · · · 0.00       % · ·         DPH       21.00         V       V         Lak · · · 0.00       % · ·         DPH       21.00         DPH       21.00         DPH       21.00         DPH       21.00         DPH       21.00         DPH       21.00         DPH       21.00         DPH       21.00 | Hodinové sazby         Karosář 1000 CZK         Lakýmik 1000 CZK         Dil - V 0.00 %         Lak - V 0.00 %         DPH         21.00 %         DPH         21.00 %         DPH         21.00 %         DPH         21.00 %         DPH         21.00 %         DII - V 0.00 %         DPH         21.00 %         DODO %         DII - V 0.00 %         DII - V 0.00 %         DOD %         DII - V 0.00 %         DII - V 0.00 %         DII - V 0.00 %         DII - V 0.00 %         DII - V 0.00 %         DH         2.00 %                                                                                                    |                         | Výběr časových jednotek práce (WTU) |
| Hodinové sazby         Karosář 1000       CZK         Lakýrník 1000       CZK         Díl       - ×       0.00       % ×         DPH       21.00       %         DPH       21.00       %       ×         DPH       21.00       %       ×         DPH       21.00       %       ×         DPH       21.00       %       ×         DPH       21.00       %       ×         DPH       21.00       %       ×         DPH       21.00       %       ×         DPH       21.00       %       ×         DPH       21.00       %       ×                                | Hodinové sazby                                                                                                    |                         | ○ ČJ-10 (1 ČJ = 6 minut)            |
| Hodinové sazby                                                                                                    | Hodinové sazby         Karosář       1000       CZK         Lakýrnik       1000       CZK         DI       -       0.00       %         DPH       21.00       %         DPH       21.00       %         DPH       21.00       %         DPH       21.00       %         DPH       21.00       %         DPH       21.00       %         DPH       21.00       %         DPH       21.00       %         DPH       21.00       %                                                                                                    |                         | O ČJ-12 (1 ČJ = 5 minut)            |
| Karosář       1000       CZK         Lakýrník       1000       CZK         Díl       -       0.00       %         DPH       21.00       %         Práce:       DII       -       0.00       %         DPH       21.00       %       %         DPH       21.00       %       %         DPH       21.00       %       %         DPH       21.00       %       %         DPH       21.00       %       %         DPH       21.00       %       %                                                                                                    | Karosāř       1000       CZK         Lakýmik       1000       CZK         Dil       -       0.00       % ~         DPH       21.00       %         DPH       21.00       %         DPH       21.00       %         DPH       21.00       %         DPH       21.00       %         DPH       21.00       %         DPH       21.00       %         DPH       21.00       %         DPH       21.00       %         DPH       21.00       %         DPH       21.00       %                                                                                                    | Hodinové sazby          | ETG (1 ČJ = 60 minut)               |
| Lakýrník 1000 CZK<br>Díl - V 0.00 % V<br>Lak - V 0.00 % V<br>DPH 21.00 % V<br>Lak - V 0.00 % V<br>DPH 21.00 % V<br>DPH 21.00 % V<br>DPH 21.00 % V<br>DPH 21.00 % V                                                                                                    | Lakýrník 1000       CZK         Dil       -       0.00       % ~         DPH       21.00       %         Práce:       DII       -       0.00       % ~         DPH       21.00       %       ~         DPH       21.00       %       ~         DPH       21.00       %       ~         DPH       21.00       %       ~         DPH       21.00       %       ~         DPH       21.00       %       ~         DPH       21.00       %       ~         DPH       21.00       %       ~         DPH       21.00       %       ~         Drobný a spotřební materiál:       Dil/materiál       2.00       %                                                                                                    | Karosář 1000 CZK        | Přirážky/srážky<br>Díly/materiál:   |
| Lak       •       0.00       %       ×         DPH       21.00       %       ×         Práce:       -       0.00       %       ×         Lak       -       0.00       %       ×         DPH       21.00       %       ×         DPW       21.00       %       ×         DPH       21.00       %       ×         DPH       21.00       %       ×         DPH       21.00       %       ×                                                                                                    | Lak       ~       0.00       %       ~         DPH       21.00       %       ~         Práce:                                                                                                    | Lakýrník 1000 CZK       | Dil - 🗸 0.00 % 🗸                    |
| DPH     21.00     %       Práce:     Dil     ~     0.00     %       Lak     ~     0.00     %     ~       DPH     21.00     %     ~       DPH     21.00     %     ~       Drobný a spotřební materiál:     ~     ~                                                                                                    | DPH       21.00       %         Práce:       Dil       ~       0.00       %       ~         Lak       ~       0.00       %       ~         DPH       21.00       %       ~         Drobný a spotřební materiál:       Dil/materiál       2.00       %       ~                                                                                                    |                         | Lak - 🗸 0.00 % 🗸                    |
| Práce:<br>Dil - V 0.00 % V<br>Lak - V 0.00 % V<br>DPH 21.00 %<br>Drobný a spotřební materiál:                                                                                                    | Práce:       Dil - < 0.00                                                                                                    |                         | DPH 21.00 %                         |
| Dil     -     0.00     %       Lak     -     0.00     %       DPH     21.00     %       Drobný a spotřební materiál:     %                                                                                                    | Dil       -       0.00       %       ∨         Lak       -       0.00       %       ∨         DPH       21.00       %       ∨         Drobný a spotřební materiál:       Dil/materiál       2.00       %       ∨                                                                                                    |                         | Práce:                              |
| Lak - V 0.00 % V<br>DPH 21.00 %<br>Drobný a spotřební materiál:                                                                                                    | Lak - v 0.00 % v<br>DPH 21.00 %<br>Drobný a spotřební materiál:<br>Dil/materiál 2.00 % v                                                                                                    |                         | Díl - 🗸 0.00 % 🗸                    |
| DPH 21.00 %<br>Drobný a spotřební materiál:                                                                                                    | DPH 21.00 %<br>Drobný a spotřební materiál:<br>Dil/materiál 2.00 % V                                                                                                    |                         | Lak - 🗸 0.00 % 🗸                    |
| Drobný a spotřební materiál:                                                                                                    | Drobný a spotřební materiál:<br>Díl/materiál 2.00 % 🗸                                                                                                    |                         | DPH 21.00 %                         |
|                                                                                                    | Dil/materiál 2.00 % 🗸                                                                                                    |                         | Drobný a spotřební materiál:        |
| Dil/materiál 2.00 % 🗸                                                                                                    |                                                                                                    |                         | Dil/materiál 2.00 % 🗸               |
|                                                                                                    |                                                                                                    |                         |                                     |
|                                                                                                    |                                                                                                    |                         |                                     |
|                                                                                                    |                                                                                                    |                         |                                     |
|                                                                                                    |                                                                                                    |                         |                                     |
|                                                                                                    |                                                                                                    |                         | PŘERUŠIT PŘE                        |
| PŘERUŠIT P                                                                                                    | PRERUSIT PRE                                                                                                    |                         |                                     |
| PŘERUŠIT P                                                                                                    | PRERUSIT PRE                                                                                                    |                         |                                     |

Part of Autovista Group

V zobrazeném okně můžete zadat hodinové sazby. Pokud kliknu na tlačítko OK, nebudou odečteny žádné jednotky.

## 12. Proč se po kliknutí na ikonu tisku netiskne Kalkulace?

Chcete-li dokument vytisknout, klikněte nejprve na tlačítko ڬ . Pokud tak učiníte, zobrazí se okno, které vám pomůže nastavit parametry tisku. Pro "Kalkulace" můžete vybrat následující parametry tisku.

| Nastavení tisku                            |                   |
|--------------------------------------------|-------------------|
|                                            |                   |
| Tisk prodej popisek                        |                   |
| ✗ Tisk kalkulace                           |                   |
| 🗙 Styl B                                   |                   |
| 🗙 Tisk původní ceny v případě znehodnocení | 🗙 Tisk přesčasů   |
| 🔀 Tisk související práce                   | Tisk vodící linky |
| 🔀 Tisk popisu práce                        | 🗙 Tisk komentů    |
| Styl A                                     |                   |
|                                            |                   |
|                                            | OK ZRUŠIT         |
|                                            |                   |

Po výběru vhodného modelu tisku klikněte na tlačítko "OK". Program stáhne soubor PDF, který můžete po otevření vytisknout.

## Povolení nebo zakázání vyskakovacích oken v prohlížeči Google Chrome

Když po nastavení parametrů tisku stisknete tlačítko "OK", prohlížeč zobrazí ve vyhledávacím řádku malé oznámení.

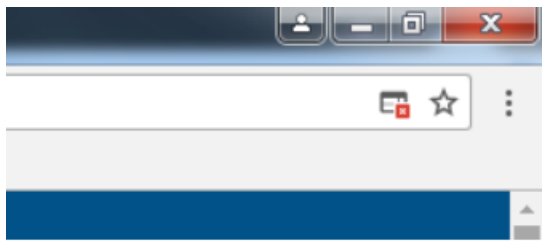

Pokud na tuto malou ikonu kliknete, zobrazí se okno.

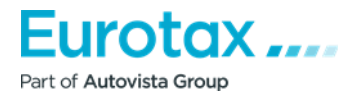

Klikněte na zvýrazněný odkaz, podtržený modře. Soubor PDF se poté stáhne do vašeho počítače. V tomto případě jej prohlížeč automaticky uloží tak, aby při stahování z příslušné stránky byla povolena vyskakovací okna.

V prohlížeči Google Chrome povolte nebo zakažte vyskakovací okna v nabídce nastavení prohlížeče:

- 1. Otevřete prohlížeč Chrome v počítači.
- 2. V pravém horním rohu klikněte na tlačítko "Více".
- 3. Klikněte na položku "Nastavení".
- 4. V dolní části klikněte na "Advanced/additional settings" (Rozšířená/dodatečná nastavení).
- 5. V části "Soukromí" a zabezpečení klikněte na "Nastavení obsahu".
- 6. Klikněte na položku "Vyskakovací okna".
- 7. Zapněte nebo vypněte položku "Povoleno".

## Povolení nebo zakázání vyskakovacích oken v prohlížeči Mozilla Firefox

Po stisknutí tlačítka "OK" se v horní části zobrazí panel vyskakovacích oken. V pravé části "Možnosti vyberte první řádek" - "Povolit vyskakovací okna zde: wetax.eurotaxglass.cs", což prohlížeči umožní, aby při stahování z webové stránky nebránil stahování obsahu.

Poté vám umožní soubor stáhnout.

## Povolení nebo zakázání vyskakovacích oken v prohlížeči Mozilla Firefox v nabídce nastavení

1. Klepněte na tlačítko nabídky a vyberte možnost Nastavení.

2. Vyberte panel Obsah.

- V části "'Vyskakovací okna"' vypněte možnost Zakázat vyskakovací okna. Tím vypnete blokování všech vyskakovacích oken.
- Klikněte na tlačítko Výjimky.... Tlačítkem zobrazíte seznam těch webových stránek, které mají povoleno zobrazovat vyskakovací okna.
- Dialogové okno nabízí následující možnosti:

**Povolit:** Kliknutím na toto tlačítko přidáte webovou stránku do seznamu výjimek. Kliknutím na toto tlačítko vybranou webovou stránku ze seznamu odeberete.

**Odebrat všechny webové stránky:** Kliknutím na toto tlačítko odeberete všechny povolené webové stránky ze seznamu povolených webových stránek. Kliknutím na toto tlačítko odeberete všechny webové stránky ze seznamu povolených webových stránek.

## Zapnutí nebo vypnutí vyskakovacích oken v aplikaci Internet Explorer

Po zadání parametrů tisku stiskněte tlačítko "OK".

V dolní části prohlížeče se poté zobrazí chybové hlášení:

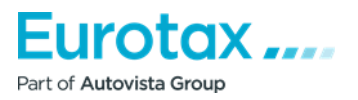

V tomto okamžiku klikněte na tlačítko "Nastavení této stránky" a vyberte možnost "Vždy povolit". V tomto okamžiku znovu klikněte na ikonu tiskárny a vyberte parametry "Tisk". Pokud poté stisknete tlačítko "OK", bude umožněno stažení obsahu.

## Povolení nebo zakázání vyskakovacích oken v aplikaci Internet Explorer v nabídce nastavení

- Spusťte aplikaci Internet Explorer.
- V pravém horním rohu okna klikněte na ikonu "Nastavení" a vyberte "Možnosti internetu".
- Na kartě "Soukromí" v části "Blokovat vyskakovací okna" vyberte možnost "Blokovat vyskakovací okna". Vyberte možnost "Zapnout blokování vyskakovacích oken".
- Kliknutím na tlačítko "Settings" (Nastavení) nakonfigurujte nastavení blokování.
- V okně "Nastavení blokování vyskakovacích oken" v části "Úroveň blokování" vyberte položku z rozevíracího seznamu a zvolte příslušné nastavení, klikněte na "Zavřít".
- Klikněte na tlačítko "Potvrdit" a poté na tlačítko "OK".

## Zapnutí nebo vypnutí vyskakovacích oken v Safari pomocí nabídky

- Spusťte prohlížeč Safari na počítači Mac.
- Na liště nabídek klikněte na "Safari" a poté na "Nastavení".
- Na kartě "Zabezpečení" vedle položky "Webový obsah" se ujistěte, že je zaškrtnuto políčko "Blokovat vyskakovací okna".

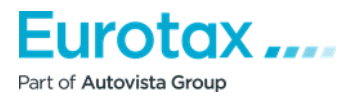

## Souhrnný popis užitkových vozidel

## Oceňování užitkových vozidel

Funkce Oceňování užitkových vozidel bude v systému WETAX k dispozici od 1. ledna 2018. Oproti produktu Offline byly provedeny následující změny.

#### Výběr vozidla

Chcete-li provést ocenění, vyberte ve WETAXu záložku "Ocenění" a poté vyberte typ vozidla z rozbalovací nabídky. Z rozbalovací nabídky vyberte možnost "Lehké užitkové vozidlo".

| DOMŮ                  | DOKUMENTY                               | OCENĔNÍ                                        | KALK                        | FORECAST                                                                                                    | REFORECAST      | NASTAVE                 | INÍ                   |  |
|-----------------------|-----------------------------------------|------------------------------------------------|-----------------------------|----------------------------------------------------------------------------------------------------|-----------------|-------------------------|-----------------------|--|
| Výběr v<br>Datová ver | <b>vozidla</b><br>rze CZ-2023/05/01     | Počet využ                                     | žitých VIN c                | <b>lotazů</b> 37 / 1 010                                                                                                    | Počet využitých | EurotaxVIN do           | otazů: 97 / 151       |  |
|                       | Ocenit v<br>19.05.2<br>První př<br>2023 | vozidlo k datu (<br>023<br>ihlášení:<br>v 05 v | možnost vo                  | lby historického (                                                                                                    | ocenění) Eurota | x-kód                   | VIN:<br>Čislo motoru: |  |
|                       |                                         |                                                | Typ<br>Vy<br>Os<br>Te<br>Le | vozidla:<br>berte druh vozidla<br>oberte druh vozidla<br>sobní vozidlo<br>rénní vozidlo<br>hké úžitkové vozid<br>ákladní vozidlo nad | lo<br>3,5t      | Modelová řadá<br>Model: | a:<br>•<br>•          |  |

Poté je třeba vybrat možnost "Výrobce". Pozor! Při výběru vozidla nastavte datum první registrace/přihlášení. V rozevíracích nabídkách se zobrazí pouze ty značky a modely, které byly vybrány s datem registrace (+/- 1 rok). Pokud je vypínač v době uvedení do provozu vypnutý, systém nebude brát nastavené datum v úvahu.

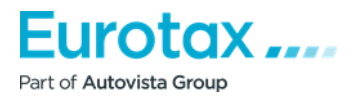

| Typ vozidla:           | Modelová řada: |   |
|------------------------|----------------|---|
| Lehké úžitkové vozidlo | <b>•</b>       | • |
| Výrobce:               | Model:         |   |
| Vyberte výrobce        | A              | v |
|                        | ٩              |   |
| Vyberte výrobce        | A              |   |
| CITROËN                |                |   |
| DACIA                  |                |   |
| DONGFENG               |                |   |
| FIAT                   |                |   |

Pokud jste při vyhledávání nastavili také zúžený rozsah modelů, nalezené typy se budou nacházet ve vozidle pod rozhraním pro výběr. Chcete-li vybrat požadované vozidlo, stiskněte modré tlačítko "Ocenění".

| DOMŮ                                     | DOKUMENTY                                                                                                    | OCENĔNÍ | KALK            | FORECAST                      | REFORECAST             | NASTAVE         | NÍ                      |                                  |  |  |  |
|------------------------------------------|----------------------------------------------------------------------------------------------------|---------|-----------------|-------------------------------|------------------------|-----------------|-------------------------|----------------------------------|--|--|--|
| Ocen                                     | <b>ění</b> val190520230                                                                                                    | 040208  |                 | Stav:                         | Otev 🔻                 |                 |                         |                                  |  |  |  |
| Vytvoře                                  | Vytvořené: 19.05.2023         Změňeňo 19.05.2023 16.02:08         Verze dat: CZ-2023/05/01         Ocenění ID: 12/3         Použítě jednotky: 869           VIN:         Datum ocenění:         19.05.2023         Datum doručení: -           Číslo motoru:         Datum první registrace:         05.2023         Barva: |         |                 |                               |                        |                 |                         |                                  |  |  |  |
|                                          | Evidenční či                                                                                                    | íslo:   |                 |                               | Naj                    | eto [km] (0): ( | )                       | Číslo škody:                     |  |  |  |
| INFORMACE O VOZIDLE ZÁKAZNÍK DALŠÍ ÚDAJE |                                                                                                    |         |                 |                               |                        |                 |                         |                                  |  |  |  |
|                                          |                                                                                                    |         |                 |                               |                        |                 |                         |                                  |  |  |  |
|                                          | DACIA Spring Cargo N1 electric Spring Electric 45 Cargo Ceníková cena (05.2023): 538 400 Ki                                                                                                    |         |                 |                               |                        |                 |                         |                                  |  |  |  |
|                                          |                                                                                                    | P       | rodukce záčá    | tek/konec 01.1                | 2.2022 -               |                 | Akční cena (05.2023): - |                                  |  |  |  |
| Eurotax-kód:                             |                                                                                                    |         |                 |                               |                        |                 |                         |                                  |  |  |  |
|                                          |                                                                                                    | [       | Htb/5/2 ] [ Ele | ktro   0 cm <sup>3</sup>   33 | kW   - ] [ Automatická | i převodovka/1  | Pohon předr             | ních kol ] [ 1300 kg   2423 mm ] |  |  |  |
|                                          |                                                                                                    |         | AC ABS          | AB2                           |                        | 1 2 3 4         | 5 6 7 L                 | T F                              |  |  |  |

Po výběru vozidla doplníme všechny potřebné údaje o vozidle, jak je uvedeno výše - počet najetých kilometrů atd. Po provedení těchto změn můžeme kliknout na tlačítko "Ocenění".

## Jak se liší užitkové vozidlo WETAX od produktu Offline?

Online verze nyní poskytuje našim zákazníkům mnohem přehlednější a aktuálnější soubor údajů.

## Výběr modelu

Pro plynulejší výběr modelu je uspořádání modelu uživatelsky přehlednější.

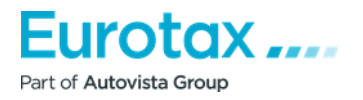

Další výhodou je, že rozbalovací seznam nyní obsahuje pouze vozidla, která byla k dispozici v den první registrace/přihlášení.

| Typ vozidla:           |   | Modelová řada:           |   |  |  |
|------------------------|---|--------------------------|---|--|--|
| Lehké úžitkové vozidlo | • | Spring N1                | • |  |  |
| Výrobce:               |   | Model:                   |   |  |  |
| DACIA                  | - | Vyberte model            | • |  |  |
|                        |   | Vyberte model            |   |  |  |
|                        |   | Spring Cargo N1 electric |   |  |  |

## Rozšíření seznamu vozidel

Databáze produktů Online byla rozšířena o modely, které nebyly k dispozici v produktu Offline.

#### Cenové faktory

#### Způsob použití

V produktu WETAX je výchozím režimem "Vzdálený" (u produktu Offline to byl režim "Sběratel"). Chceteli jej změnit, klikněte na tlačítko vedle způsobu použití a vyberte požadovaný způsob z rozevírací nabídky.

#### Korekce stavu

V režimu Online můžete nastavit čtyři třídy stavu (1. Nový, 2. Dobrý, 3. Průměrný, 4. Opotřebovaný) namísto tří, z nichž 3 je nastavena jako výchozí.

| téria ocenění                 |            |         |         |   |                                   | Verze dat:: CZ-05/2023 |
|-------------------------------|------------|---------|---------|---|-----------------------------------|------------------------|
| /braná výbava                 |            |         | 0 Kč    | + | PRODEJNÍ<br>CENA                  | OCENĚNÍ                |
| orekce                        |            |         | 0 Kč    | 0 | KUPNÍ CENA                        | OCENEM                 |
| Korekce stavu                 | 2. třída 🔻 | 0,0 %   |         |   | Nová cena zahrnuje hodnotu výbavy | 538 400                |
| Počet majitelů                | 1 🔻        | 0 %     |         |   | Stav                              | Prodejní cena [k       |
| Servisní prohlídka            |            | 0 %     |         |   | 2. třída:                         |                        |
| Místní poptávka               |            | 0 %     |         |   | 3. třída:<br>4. třída:            |                        |
| Přihlášení v zahraničí        |            | 0 %     |         |   | inda.                             |                        |
| Místo prodeje                 |            | 0 %     |         |   |                                   |                        |
| Předcházející škody [Kč]      | 0          | 100 %   |         |   |                                   |                        |
| Nevedená servisní knižka [Kč] | 0          | 100 %   |         |   |                                   |                        |
| Výměna hlavních dílů [Kč]     | 0          | Celková | 05.2023 |   |                                   |                        |
| Stav pneumatik [Kč]           | 0          |         |         |   |                                   |                        |
| Jako nové                     |            | Celková | 05.2023 |   |                                   |                        |
| 🗙 Středně opotřebované        |            |         |         |   |                                   |                        |
| Velmi opotřebované            |            | 100 %   |         |   |                                   |                        |

Part of Autovista Group

## Pneumatiky

V rámci systému WETAX je k dispozici počáteční nabídka pro užitková vozidla a pneumatiky ve stavu 50-70 % v souladu s normou. V případě přirozeně opotřebovaných pneumatik lze jejich hodnotu snížit pomocí jejich hodnoty v části "Faktory snižující cenu", zatímco v případě zcela nových pneumatik je lze v tomto případě také samostatně doplnit v části "Faktory zvyšující cenu".

Hodnotu můžete zadat pod názvem. Stisknutím tlačítka <sup>t</sup> přidáte pneumatiku do ocenění se zadanými parametry.

| Kritéria ocenéní                                 |      |   |                                   | Verze dat:: CZ-05/2023 |
|--------------------------------------------------|------|---|-----------------------------------|------------------------|
| Vybraná výbava                                   | 0 Kč | ÷ |                                   | OCENĚNÍ                |
| Korekce                                          | 0 Kč | + |                                   |                        |
| Faktory zvyšující cenu                           | 0 Kč | 9 | Nová cena zahrnuje hodnotu výbavy | 538 400 Kč             |
|                                                  |      |   | Stav                              | Prodejní cena [Kč]     |
| Hadpata 2.600 Colková bodpata Skutačná bodpata 0 |      |   | 2. třída:                         | 0                      |
|                                                  |      |   | 3. třída:                         | 0                      |
| Lakování                                         |      |   | 4. třída:                         | 0                      |
| Hodnota 3600 Celková hodn 🔹 05.2023 🕂 🗐          |      |   |                                   |                        |

## Výpočet ocenění

Společnost WETAX používá jako základ pro ocenění hrubé hodnoty, tj. včetně DPH.

## Očekávaný budoucí vývoj

<u>Ident</u>

Očekává se, že identifikace na základě VIN bude postupně k dispozici v prvním čtvrtletí roku 2018.

## <u>Věk vozidel</u>

V současné době lze vybrat a ocenit pouze vozidla stará 10 let nebo mladší. V blízké budoucnosti se však tato věková hranice změní na 16 let.

## <u>Rozsah typů</u>

V rámci mezinárodní spolupráce budeme i nadále rozšiřovat typovou řadu o nové modely vozidel, včetně vozidel, která již nejsou na trhu, ale jsou k dispozici na domácím trhu ojetých vozidel.

O vývoji budeme naše zákazníky průběžně informovat, jakmile bude dokončen.

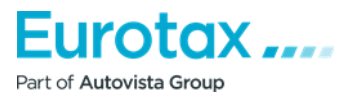